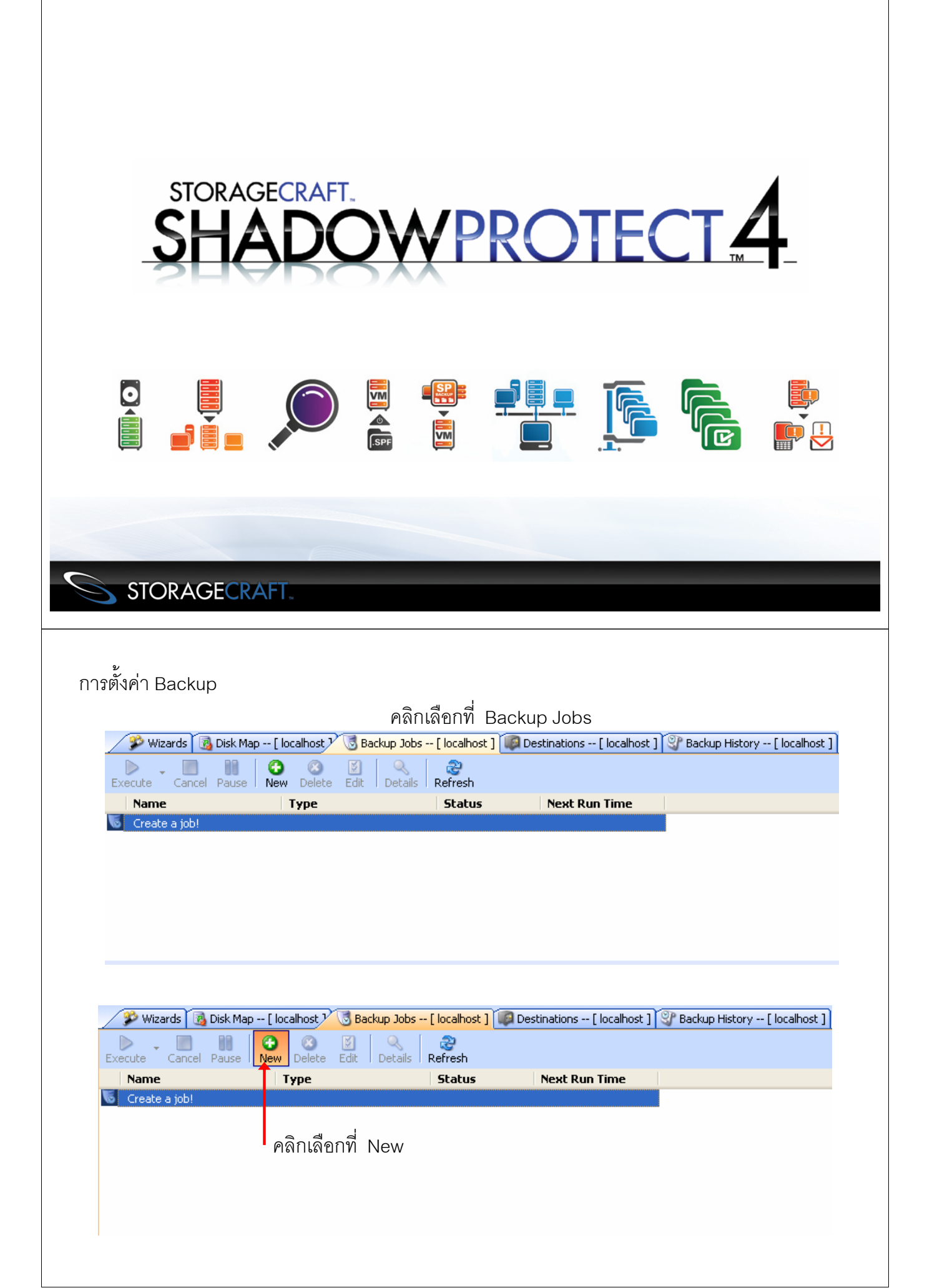

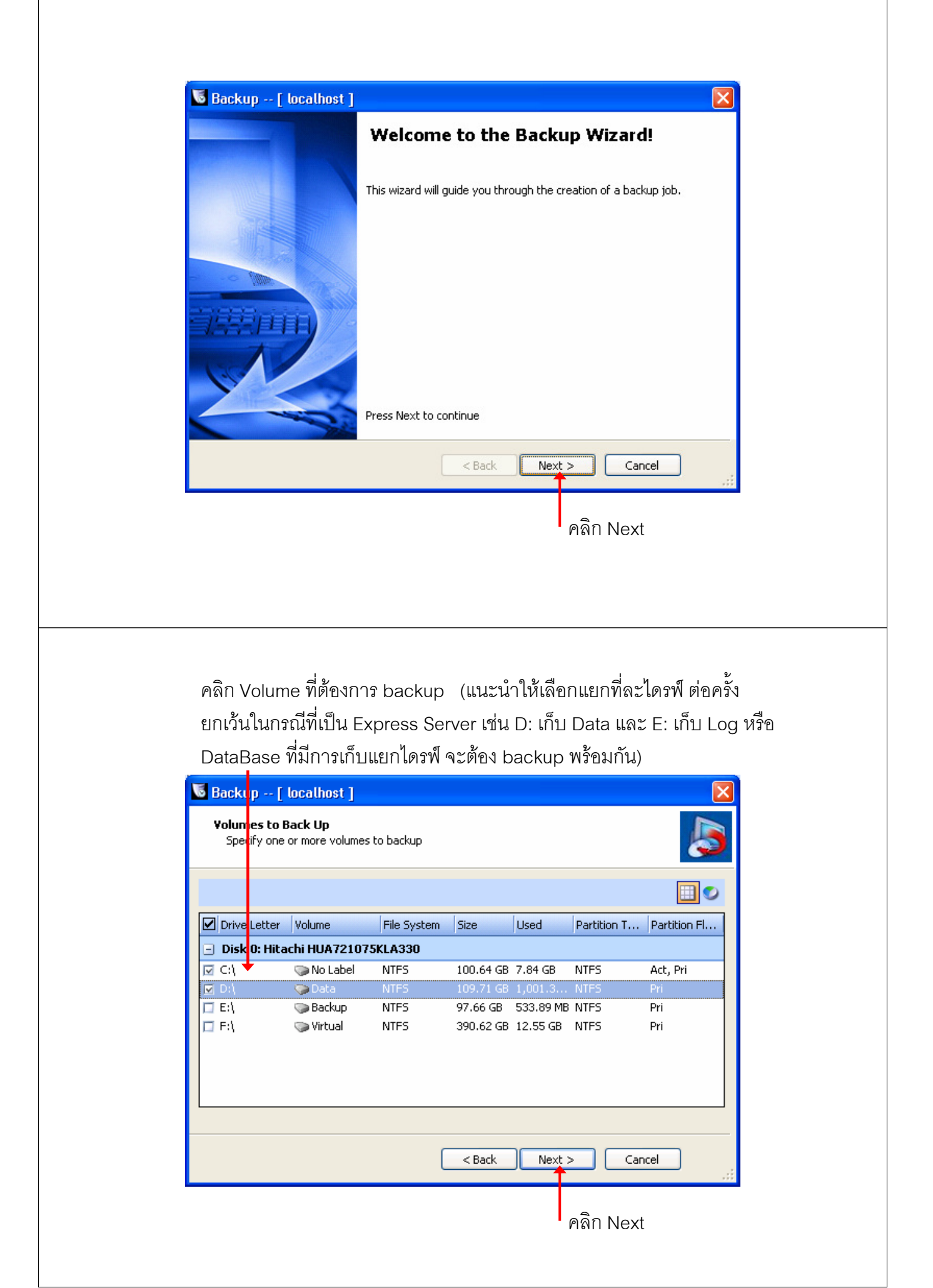

## Browse เลือกพื้นที่ ที่ต้องการเก็บไฟล์ backup (Local Disk)

| pecify image names       |                                       | ···· |
|--------------------------|---------------------------------------|------|
| File Name<br>Z_VOL       | Volume<br>C:\ (No Label)              |      |
|                          |                                       |      |
| Double-click to rename f | ile, or select it and hit space or F2 |      |
|                          | < Back Next > Cancel                  | :    |
|                          | คลิก Next                             |      |
|                          |                                       |      |

| _         | 881011110000                                                                                             |                                 |                                   |            |        |            |        |
|-----------|----------------------------------------------------------------------------------------------------|---------------------------------|-----------------------------------|------------|--------|------------|--------|
| 🐱 Ba      | ckt p [ localhost                                                                                        | ]                               |                                   |            |        | ×          |        |
| Ba        | ckup Name and Dest<br>Specify a name for your                                                            | i <b>nation</b><br>backup image | e and select a location to save l | the backup | Į      | 5          |        |
| Sele      | ct network location or b                                                                                 | rowse to a loc                  | al path                           |            |        |            |        |
| Π¢        | <network locations<="" td=""><td>&gt;</td><td></td><td>*</td><td>Browse</td><td></td><td></td></network> | >                               |                                   | *          | Browse |            |        |
| Spe       | Destination                                                                                              | localhost                       | ]                                 |            |        |            |        |
| Fil<br>C_ | Destination Type:                                                                                        | Network Sha                     | are                               |            | ~      |            |        |
|           | Destination Name:                                                                                        |                                 |                                   |            |        |            |        |
|           | Destination Path:                                                                                        | \\SERVER02                      | \Support1_backup                  | Brov       | vse    |            |        |
|           | O Connect using the                                                                                      | e ShadowProt                    | ect Backup Service credentials    |            |        |            |        |
| * D       | Connect using spectrum                                                                                   | ecific user cre                 | dentials                          |            |        |            |        |
|           | Domain or Comp                                                                                           | uter or NAS:                    | Server02                          |            |        |            |        |
|           | User Name:                                                                                               |                                 | Administrator                     |            |        |            |        |
|           | Password:                                                                                                |                                 | •••••                             |            | _      |            |        |
|           | Qualified User Na                                                                                        | ame:                            | Server02\Administrator            |            |        |            |        |
|           | Verify destination                                                                                       | access upon                     | clicking OK                       |            |        |            |        |
|           |                                                                                                    |                                 | 0                                 | к 🗲 са     | ncei   | <b>–</b> P | ลิก OK |

|                                                                                                    | เลือกวัน และเวลา ที่ต้องการ backup                                                                                                    |
|----------------------------------------------------------------------------------------------------|----------------------------------------------------------------------------------------------------|
|                                                                                                    | กำหนดช่วงเวลาที่ทำ Incrementals backup                                                                                                    |
| 🖥 Backup 🛛 localt                                                                                                    | ost ]                                                                                                    |
| Specify the backup                                                                                                    | schedule                                                                                                    |
| Schedule<br>Now<br>Later<br>Weekly<br>Monthly<br>Continuous<br>Incrementals<br>NOTE: You must use<br>the ShadowProtect<br>ImageManager<br>service with this<br>option. | VSS Incremental Backups         Sun       Mon       Tue       Wed       Thu       Fri       Sat         V       V       V       V       V       V         Start time:       6:00:00 PM       Image: Comparison of the second of the second of |
|                                                                                                    |                                                                                                    |

# สำหรับการตั้งค่า Compression , Password, และ Split Image File

| 🐱 Backup [ localhost ]                             |              |                  |                               |
|----------------------------------------------------|--------------|------------------|-------------------------------|
| <b>Options</b><br>Specify the options you want for | the backup i | image            | 5                             |
| Select Compression Method:                         | Standard (   | recommended)     | ▼                             |
| Enter Password Use Pas                             | sword File   | Note: This optio | n will encrypt the image file |
| Password:                                          |              |                  |                               |
| Confirm Password:                                  |              |                  |                               |
| Split image file                                   | 640          | Mb               |                               |
| Backup Job Name                                    |              |                  |                               |
| Backup Comment                                     |              |                  |                               |
|                                                    |              |                  | Advanced                      |
|                                                    |              | < Back           | Vext > Cancel                 |
|                                                    |              |                  | คลิก Next                     |

|                                            | เรมทางานทนท                                                                                                    |
|--------------------------------------------|----------------------------------------------------------------------------------------------------|
|                                            | Sackup [ localhost ]                                                                                                    |
|                                            | Wizard Summary<br>Please review the options you have selected before clicking Finish                                                                                                    |
|                                            | Volumes and Backup Destinations:       C:\ (No Label) to E:\Support1_backup\C_VOL         D:\ (Data) to E:\Support1_backup\D_VOL         Backup options:       Compression method: Standard (recommended)         [] Encryption         Solit options:       Maximum output file size: Automatic         Advanced options:       [] Include free space         [] Enable Write Caching         Backup comment:                                                                                                    |
|                                            | Execute Now Click finish to begin the operation                                                                                                    |
|                                            | < Back Finish Cancel                                                                                                    |
|                                            |                                                                                                    |
| Winaw.                                     | หน้าจอ ขณะทำการ backup                                                                                                    |
| Wizard                                     | หน้าจอ ขณะทำการ backup<br>ds 🔞 Disk Map [ localhost ) 🕃 Backup Jobs [ localhost ] 💱 Backup History [ localho<br>ancel Pause New Delete Edit Details Refresh                                                                                                    |
| Wizaro<br>Xecute C<br>Name                 | หน้าจอ ขณะทำการ backup<br>Is Disk Map [localhost ] Backup Jobs [localhost ] Packup History [localhost ]<br>Cancel Pause New Delete Edit Details Refresh<br>Type Status Next Run Time<br>Scheduled Backup Job running 6/21/2011 2:15:00 PM                                                                                                    |
| Wizard<br>Wizard<br>Name                   | หน้าจอ ขณะทำการ backup<br>Is is Disk Map [localhost ] is Backup Jobs [localhost ] is Backup History [localhost]<br>ancel Pause New Delete Edit Details Refresh<br>Type Status Next Run Time<br>Scheduled Backup Job running 6/21/2011 2:15:00 PM                                                                                                    |
| Wizard<br>Execute C<br>Name                | หน้าจอ ขณะทำการ backup<br>Is Backup Jobs [localhost] Destinations [localhost] Backup History [localhost]<br>Backup History [localhost]<br>Backup Histor      |
| Wizard<br>Execute C<br>Name                | หน้าจอ ขณะทำการ backup<br>ds Pisk Map [localhost ] Backup Jobs [localhost ] Packup History [localhost<br>ancel Pause New Delete Edit Details Refresh<br>Type Status Next Run Time<br>Scheduled Backup Job running 6/21/2011 2:15:00 PM                                                                                                    |
| Wizard<br>Name<br>Masic Proper<br>Job Stat | หน้าจอ ขณะทำการ backup<br>s in Disk Map [localhost] Backup Jobs [localhost] Packup History [localhost]<br>ancel Pause New Delete Edit Details Refresh<br>Type Status Next Run Time<br>Scheduled Backup Job running 6/21/2011 2:15:00 PM<br>rties<br>us control backup is the status of the status of the |
|                                            | หน้าจอ ขณะทำการ backup<br>as in Disk Map [localhost] Destinations [localhost] Backup History [localhost]<br>ancel Pause New Oelete Edit Details Refresh<br>Type Status Next Run Time<br>Scheduled Backup Job running 6/21/2011 2:15:00 PM<br>rties<br>us Scheduled Backup Job running 6/21/2011 2:15:00 PM<br>Petails: C:\ (No Label) -> E:\Support1_backup\C_VOL-b001.spf<br>Status: completed<br>Details<br>I Time: 2 minutes 42 seconds, 24.51 MB/s<br>Cotalis: D:\ (Data) -> E:\Support1_backup\D_VOL-b001.spf<br>Status: running<br>Details<br>Details: D:\ (Data) -> E:\Support1_backup\D_VOL-b001.spf<br>Status: running<br>Details<br>Details: D:\ (Data) -> E:\Support1_backup\D_VOL-b001.spf<br>Status: running<br>Details<br>Details: D:\ (Data) -> E:\Support1_backup\D_VOL-b001.spf<br>Status: running<br>Details<br>Details: D:\ (Data) -> E:\Support1_backup\D_VOL-b001.spf<br>Status: running<br>Details<br>Details                                                                                                    |

| กรณีที่ ต้องการสร้าง                              | Destination เพิ่มขึ้นมา                              |                                                  |
|---------------------------------------------------|------------------------------------------------------|--------------------------------------------------|
| 🌮 Wizards 🛛 🔞 Disk Map [                          | localhost ] 🐻 Backup Jobs [ localhost 🏸 🕼 Destinatio | ons [ localhost ] 💱 Backup History [ localhost ] |
| Add Delete Edit Refresh                           | 1 คลิกเลื                                            | ขก Destinations                                  |
| Add e Name                                        | Path                                                 |                                                  |
| Create a Destin                                   | คลิก Add                                             |                                                  |
| Destination [ localhos                            | t]                                                   | เลือก Network Share                              |
| Destination Name:<br>Destination Path: \\SERVER   | J2\Support1_backup Browse                            | Browse เลือก Part                                |
| O Connect using the ShadowPr                      | otect Backup Service credentials                     |                                                  |
| <ul> <li>Connect using specific user c</li> </ul> | redentials                                           | laged ID and Son or NIAS                         |
| Domain or Computer or NAS                         | : Server02                                           | SATE/IF TEN SELVEI/INAS                          |
| User Name:                                        | Administrator                                        | ไส่ User Name                                    |
| Password:                                         | •••••                                                | ใส่ Password                                     |
| Qualified User Name:                              | Server02\Administrator                               |                                                  |
| Verify destination access upo                     | n clicking OK                                        |                                                  |
|                                                   |                                                      | คลิก OK                                          |
|                                                   |                                                      | -                                                |

## เมื่อ Browse เลือกพื้นที่ ที่ต้องการเก็บไฟล์ backup ที่ได้สร้างไว้แล้ว

| Select network location or bro | wse to a local path              |        |
|--------------------------------|----------------------------------|--------|
| Specify image names            | _backup) 💌                       | Browse |
| File Name                      | Volume                           |        |
| C_VOL                          | C:\ (No Label)                   |        |
| D_VOL                          | D:\ (Data)                       |        |
| * Double-click to rename file, | or select it and hit space or F2 |        |
|                                | C Back Nevt >                    | Cancel |

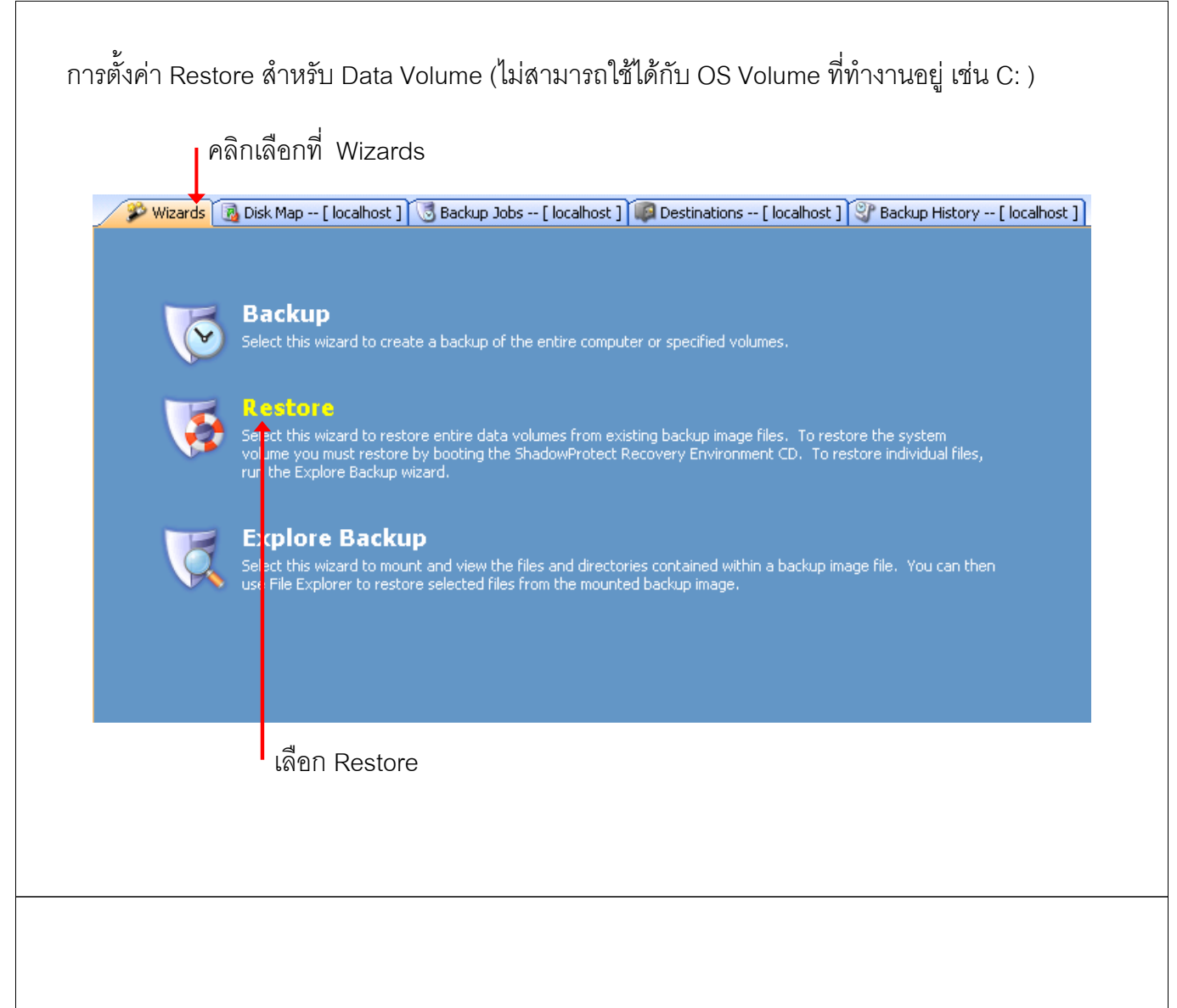

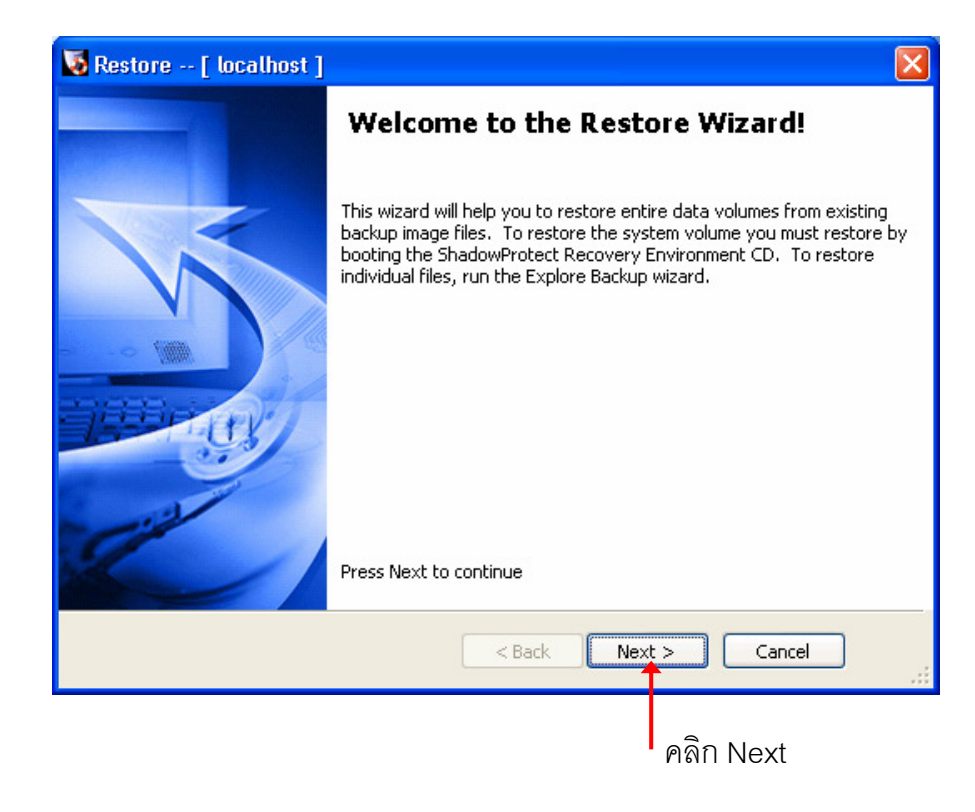

Browse ไปพื้นที่ ที่เก็บไฟล์ backup ไว้ แล้วเลือก volume ที่ต้องการ restore

| elect network location | or browse to a local path |                   |        |
|------------------------|---------------------------|-------------------|--------|
| 길 E:\Support1_bac      | кир                       | ✓                 | Browse |
| ecify image names      |                           |                   |        |
| Base Name 🛛 🕹          | First Image Creation Time | Last Ima <u>c</u> |        |
| ] С_VOL-БОО1           | 6/21/2011 2:09:05 PM      | 6/21/2011 0       |        |
| D_VOL-P001             | 6/21/2011 2:09:05 PM      | 6/21/2011 3       |        |
|                        |                           | >                 |        |
|                        |                           |                   |        |
|                        | < Back                    | Next > Canc       | el     |
|                        |                           |                   |        |

### เลือก ช่วงเวลาของการ backup ที่ต้องการ restore

| ile Name            | Creation Time        | 🖃 Image File Propertie         | 25                  |
|---------------------|----------------------|--------------------------------|---------------------|
| _VOL-b001.spf       | 6/21/2011 2:09:05 Pf | Volume Size                    | 109.71 GB           |
| _VOL-b001-i001.spi  | 6/21/2011 2:15:18 Pf | <ul> <li>Used space</li> </ul> | 1,001.32 MB         |
| )_VOL-b001-i002.spi | 6/21/2011 2:30:02 Pf | Creation Time                  | 6/21/2011 3:00:02 P |
| 2_VOL-DUU1-IUU3.spi | Б/21/2011 2:45:01 Pf | Backup type                    | None                |
| _voc-boo1-loo+.spi  | 0/21/2011 3:00:02 Pi | Image creation methoc          | VDIFF using VSS     |
|                     |                      |                                |                     |
| 698.64 GB           | S NTFS*              | NTFS                           | NTFS                |
| 100                 | .64 GB 109.71 G      | iB 97.66 GB                    | 390.62 GB           |
|                     |                      |                                |                     |

#### เลือก volume

| Select the vo                                                                                                    | <b>ination</b><br>Iume or free sp                                                                                      | ace where you v                        | want to resto  | re your bac | :kup        |              |
|----------------------------------------------------------------------------------------------------|----------------------------------------------------------------------------------------------------|----------------------------------------|----------------|-------------|-------------|--------------|
|                                                                                                    |                                                                                                    |                                        |                |             |             | 📃 🕑          |
| 🗹 Drive Letter                                                                                                    | Volume                                                                                                    | File System                            | Size           | Used        | Partition T | Partition Fl |
| 🖃 Disk 0: Hitad                                                                                                    | hi HUA72107                                                                                                    | 5KLA330                                |                |             |             |              |
| □ C:                                                                                                    | 🌍 No Label                                                                                                    | NTFS                                   | 100.64 GB      | 7.85 GB     | NTFS        | Act, Pri     |
| ☑ D:\                                                                                                    | 🌍 Data                                                                                                    | NTFS                                   | 109.71 GB      | 1,001.3     | NTFS        | Pri          |
| 🗖 E:\                                                                                                    | 🌍 Backup                                                                                                    | NTFS                                   | 97.66 GB       | 4.01 GB     | NTFS        | Pri          |
| 🗖 F:\                                                                                                    | 🌍 Virtual                                                                                                    | NTFS                                   | 390.62 GB      | 12.57 GB    | NTES        | Pri          |
| lote: You can righ                                                                                                    | it click on a volu                                                                                                    | ime and delete it                      | t to create fr | ee space.   |             |              |
|                                                                                                    |                                                                                                    |                                        | < Back         | Next :      | >Ca         | incel .      |
|                                                                                                    |                                                                                                    |                                        |                |             |             |              |
|                                                                                                    |                                                                                                    |                                        |                |             | คลิก Nex    | t            |
|                                                                                                    |                                                                                                    |                                        |                |             |             |              |
|                                                                                                    |                                                                                                    |                                        |                |             |             |              |
|                                                                                                    |                                                                                                    |                                        |                |             |             |              |
|                                                                                                    |                                                                                                    |                                        |                |             |             |              |
|                                                                                                    |                                                                                                    |                                        |                |             |             |              |
|                                                                                                    |                                                                                                    |                                        |                |             |             |              |
|                                                                                                    |                                                                                                    |                                        |                |             |             |              |
|                                                                                                    |                                                                                                    |                                        |                |             |             |              |
|                                                                                                    |                                                                                                    |                                        |                |             |             |              |
|                                                                                                    |                                                                                                    |                                        |                |             |             |              |
| Restore [                                                                                                    | ocalhost ]                                                                                                    |                                        |                |             |             |              |
| Restore [  <br>Specify the re                                                                                             | ocalhost ]<br>estoration op                                                                                            | tions                                  |                |             |             |              |
| Restore [ ]<br>Specify the re                                                                                             | ocalhost ]<br>estoration op                                                                                            | tions                                  |                |             |             |              |
| Restore [ ]<br>Specify the re<br>Set partition<br>Restore MB                                                              | l <mark>ocalhost ]</mark><br>estoration op<br>n active<br>R                                                            | tions                                  |                |             |             |              |
| Restore [ ]<br>Specify the re<br>Set partition<br>Restore MB                                                              | ocalhost ]<br>estoration op<br>n active<br>R<br>MBR from the i                                                         | tions<br>mage file                     |                |             |             |              |
| Restore [ ]<br>Specify the re<br>Set partition<br>Restore MB                                                              | ocalhost ]<br>estoration op<br>n active<br>R<br>MBR from the i                                                         | <b>tions</b><br>mage file              |                |             |             |              |
| Restore [ I<br>Specify the re<br>Set partition<br>Restore MB<br>Restore<br>Restore                                        | ocalhost ]<br>estoration op<br>n active<br>R<br>MBR from the i<br>original Window                                      | tions<br>mage file<br>ws XP MBR        |                |             |             |              |
| Specify the restore MB                                                                                                    | ocalhost ]<br>estoration op<br>n active<br>R<br>MBR from the i<br>original Window<br>disk signature                    | tions<br>mage file<br>vs XP MBR        |                |             |             |              |
| Specify the restore [ ]<br>Specify the restore MB<br>Restore MB<br>Restore MB<br>Restore<br>Restore<br>Restore<br>Restore | ocalhost ]<br>estoration op<br>n active<br>R<br>MBR from the i<br>original Windov<br>disk signature<br>k Hidden Track  | <b>tions</b><br>mage file<br>vs XP MBR |                |             |             |              |
| Restore [<br>Specify the restore<br>Restore MB<br>Restore<br>Restore<br>Restore<br>Restore<br>Restore                     | localhost ]<br>estoration op<br>n active<br>R<br>MBR from the i<br>original Window<br>disk signature<br>k Hidden Track | tions<br>mage file<br>vs XP MBR        |                |             |             |              |
| Restore [ ] Specify the re Set partition Restore MB Restore Restore Restore Restore Restore Restore Restore Restore       | ocalhost ]<br>estoration op<br>n active<br>R<br>MBR from the i<br>original Window<br>disk signature<br>k Hidden Track  | tions<br>mage file<br>vs XP MBR        |                |             |             |              |
| Restore [ ]<br>Specify the re<br>Set partition<br>Restore MB<br>Restore<br>Restore<br>Restore<br>Restore<br>Restore       | ocalhost ]<br>estoration op<br>n active<br>R<br>MBR from the i<br>original Windov<br>disk signature<br>k Hidden Track  | tions<br>mage file<br>vs XP MBR        |                |             |             |              |

คลิก Next

Cancel

Next >

< Back

|                                                                                                    | Wizard 9<br>Please                                                                                                    | 5ummary<br>review the options                                                                                                    | vou bave cele                                                                       | ected before clicki                                                              | ing Finish                                                  |                         |              |                   |
|----------------------------------------------------------------------------------------------------|----------------------------------------------------------------------------------------------------|----------------------------------------------------------------------------------------------------|-------------------------------------------------------------------------------------|----------------------------------------------------------------------------------|-------------------------------------------------------------|-------------------------|--------------|-------------------|
|                                                                                                    | Ficase                                                                                                    | . ener die opdoris                                                                                                    | , ou nuve selt                                                                      |                                                                                  |                                                             |                         | <b>Ø</b>     | -                 |
|                                                                                                    | Image Files                                                                                                    | : Chain:<br>E:\Support                                                                                                    | 1 hackun\D                                                                          | VOL-b001.spf                                                                     |                                                             |                         | ^            |                   |
|                                                                                                    |                                                                                                    | E:\Support<br>E:\Support                                                                                                    | t1_backup\D_<br>t1_backup\D_<br>t1_backup\D                                         | _VOL-b001-i001.sp<br>_VOL-b001-i001.sp<br>_VOL-b001-i002.sp                      | pi<br>Di                                                    |                         |              |                   |
|                                                                                                    |                                                                                                    | E:\Support<br>E:\Support                                                                                                    | t1_backup\D_<br>t1_backup\D_                                                        | VOL-b001-i003.sr<br>VOL-b001-i004.sr                                             | pi<br>pi                                                    |                         |              |                   |
|                                                                                                    | Destination                                                                                                    | Volume:                                                                                                    |                                                                                     |                                                                                  |                                                             |                         | ≡            |                   |
|                                                                                                    | Deshawa an                                                                                                    | D:\ (Data)                                                                                                    |                                                                                     |                                                                                  |                                                             |                         |              |                   |
|                                                                                                    | Restore op                                                                                                    | ions:<br>[]Set Par<br>[]Restor                                                                                                    | rtition Active<br>e MBR                                                             |                                                                                  |                                                             |                         |              |                   |
|                                                                                                    |                                                                                                    | []Restor                                                                                                    | e disk hidden                                                                       | track                                                                            |                                                             |                         |              |                   |
|                                                                                                    |                                                                                                    |                                                                                                    |                                                                                     |                                                                                  |                                                             | Click finish to (       | tart restore |                   |
|                                                                                                    |                                                                                                    |                                                                                                    |                                                                                     |                                                                                  |                                                             |                         |              |                   |
|                                                                                                    |                                                                                                    |                                                                                                    |                                                                                     | < Back                                                                           | Finish                                                      | Cancel                  |              |                   |
|                                                                                                    |                                                                                                    |                                                                                                    |                                                                                     |                                                                                  |                                                             |                         | d            | -                 |
|                                                                                                    |                                                                                                    |                                                                                                    |                                                                                     |                                                                                  | • คลิเ                                                      | ר Finish ו              | พ่อเริ่มทั่  | างาน              |
|                                                                                                    |                                                                                                    |                                                                                                    |                                                                                     |                                                                                  |                                                             |                         |              |                   |
|                                                                                                    |                                                                                                    |                                                                                                    |                                                                                     |                                                                                  |                                                             |                         |              |                   |
|                                                                                                    |                                                                                                    |                                                                                                    |                                                                                     |                                                                                  |                                                             |                         |              |                   |
|                                                                                                    |                                                                                                    |                                                                                                    |                                                                                     |                                                                                  |                                                             |                         |              |                   |
|                                                                                                    |                                                                                                    |                                                                                                    |                                                                                     |                                                                                  |                                                             |                         |              |                   |
|                                                                                                    |                                                                                                    |                                                                                                    | ້ຳວວດ ຫຼະ                                                                           | ນເະພິດລຸດຄຸດ                                                                     | leatore                                                     |                         |              |                   |
|                                                                                                    | Yan                                                                                                    | N<br>The market of the second                                                                                                    | น้าจอ ขถ                                                                            | นะทำการ R                                                                        | lestore                                                     |                         | অঞ্চ         |                   |
| 🌮 Wizards                                                                                                    | Disk Map                                                                                                    | ম<br>[ localhost ? ্ট্র<br>•• ( ) ( ) ( )                                                                                                    | น้ำจอ ขถ<br>Backup Jobs                                                             | นะทำการ R<br>[ localhost ] 🞑                                                     | estore<br>Destinations                                      | [ localhost ]           | Backup His   | tory [ localhost  |
| Wizards                                                                                                    | Disk Map                                                                                                    | کہ روالی کے کہ کہ کہ کہ کہ کہ کہ کہ کہ کہ کہ کہ کہ                                                                                                    | เน้าจอขถ<br>Backup Jobs<br>I Qetails                                                | นะทำการ R<br>[ localhost ] [<br>Refresh                                          | Cestore                                                     | [ localhost ]           | Backup His   | tory [ localhost  |
| Wizards                                                                                                    | Disk Map                                                                                                    | [ localhost ) 3<br>[ localhost ) 3<br>New Delete Ed<br>Type<br>Scheduled Bac                                                                                                    | น้ำจอ ขถ<br>Backup Jobs<br>It Details                                               | นะทำการ R<br>[ localhost ] (<br>Refresh<br>Status<br>disabled                    | Cestore<br>Destinations<br>Next Run<br>Never                | [ localhost ]           | Backup His   | tory [ localhost  |
| Wizards<br>xecute Ca<br>Name                                                                                           | Disk Map                                                                                                    | ۲۰ [ localhost ک<br>الاست کی ک<br>الاست کی ک<br>الاست ک<br>الاست ک<br>الاست ک<br>الاست ک<br>الاست ک<br>ال | เน้าจอ ขถ<br>Backup Jobs<br>It Details                                              | นะทำการ R<br>[ localhost ] (<br>Refresh<br>Status<br>disabled<br>running         | Cestore Destinations Next Run Never Never Never             | [ localhost ]           | Sackup His   | tory [ localhost  |
| Wizards                                                                                                    | Disk Map                                                                                                    | ۲۰- [ localhost کی ا<br>کی ا<br>New Delete Ed<br>Type<br>Scheduled Bac<br>Restore Job                                                                                                    | เน้าจอ ฃถ<br>Backup Jobs<br>It Details                                              | นะทำการ R<br>[ localhost ]<br>Refresh<br>Status<br>disabled<br>running           | Destinations<br>Next Run<br>Never<br>Never                  | [ localhost ] Time      | Backup His   | tory [ localhost  |
| Wizards<br>Xecute Ca                                                                                                   | Disk Map                                                                                                    | ۲۰- [ localhost ک<br>ک<br>New Delete Ed<br>Type<br>Scheduled Bac<br>Restore Job                                                                                                    | น้ำจอ ขถ<br>Backup Jobs<br>it Details<br>ikup Job                                   | นะทำการ R<br>[ localhost ] (ม<br>Refresh<br>Status<br>disabled<br>running        | Cestore<br>Destinations<br>Next Run<br>Never<br>Never       | [ localhost ] Time      | Backup His   | tory [ localhost  |
| Wizards                                                                                                    | Disk Map                                                                                                    | ۲<br>[ localhost ک<br>New Delete Ed<br>Type<br>Scheduled Bac<br>Restore Job                                                                                                    | เน้าจอ ขถ<br>Backup Jobs<br>It Details                                              | นะทำการ R<br>[localhost]<br>(<br>Refresh<br><b>Status</b><br>disabled<br>running | Cestore Destinations Next Run Never Never                   | [ localhost ] Time      | Backup His   | tory [ localhost  |
| Wizards                                                                                                    | Disk Map                                                                                                    | ۲۰ [ localhost کی ا<br>۲۰ [ localhost کی ا<br>۲۰ ا<br>New Delete Ed<br>۲۰ ۲۰۰<br>۲۰ ۲۰۰<br>۲۰<br>۲۰<br>۲۰<br>۲۰<br>۲۰<br>۲۰<br>۲۰<br>۲۰<br>۲۰                                                                                                    | 'น้ำจอ ฃถ<br>Backup Jobs<br>It Details<br>:kup Job                                  | นะทำการ R<br>[localhost]<br>Refresh<br>Status<br>disabled<br>running             | Cestore<br>Destinations<br>Next Run<br>Never<br>Never       | [ localhost ]           | Backup His   | tory [ localhost  |
| Wizards<br>xecute Ca<br>Name                                                                                           | Disk Map                                                                                                    | ۲۰- [ localhost ک<br>ک<br>New Delete Ed<br>Type<br>Scheduled Bac<br>Restore Job                                                                                                    | น้ำจอ ขถ<br>Backup Jobs<br>it Details<br>ikup Job                                   | นะทำการ R<br>[ localhost ] (<br>Refresh<br>Status<br>disabled<br>running         | Cestore<br>Destinations<br>Never<br>Never<br>Never          | [ localhost ]           | Backup His   | tory [ localhost  |
| Wizards                                                                                                    | ies                                                                                                    | ۲۰- [ localhost ک<br>۲۰۰ [ localhost ک<br>۲۰۰ المالی ک<br>۲۰۰ المالی ک<br>۲۰۰                                                       | 'น้ำจอ ฃถ<br>Backup Jobs<br>It Details<br>:kup Job                                  | นะทำการ R<br>[localhost]<br>Refresh<br>Status<br>disabled<br>running             | Cestore  Destinations  Next Run Never Never Never           | [ localhost ]           | Backup His   | tory [ localhost  |
| Wizards<br>Xecute Ca<br>Name                                                                                           | ies<br>Disk Map                                                                                                    | ۲۰- [ localhost کی ا<br>کی ا<br>New Delete Ed<br>Type<br>Scheduled Bac<br>Restore Job                                                                                                    | 'น้ำจอ ฃถ<br>Backup Jobs<br>it Details<br>:kup Job                                  | นะทำการ R<br>[localhost] (<br>Refresh<br>Status<br>disabled<br>running           | Cestore Destinations Next Run Never Never 1.spi, \D_VOL-b00 | [ localhost ] Time      | Backup His   | itory [ localhost |
| Wizards<br>xecute Ca<br>Name<br>Sasic Propert<br>Job Statu                                                             | ies<br>Details: E:\Sup<br>5<br>Details: runnir                                                                             | VI                                                                                                    | เน้าจอขถ<br>Backup Jobs<br>J<br>It Details<br>ikup Job                              | นะทำการ R<br>[localhost] (มี<br>Refresh<br>Status<br>disabled<br>running         | Cestore Destinations Next Run Never Never 1.spi, \D_VOL-box | [ localhost ]           | Backup His   | tory [ localhost  |
| Wizards<br>Xecute Ca<br>Name<br>Sasic Propert<br>Job Statu<br>Statu<br>Sask I<br>(D_VO)<br>Task I<br>(D_VO)<br>View D  | ies<br>Details: E:\Su;<br>-b001-i003.sp<br>Status: runnir<br>etails                                                        | PA                                                                                                    | 'น้ำจอ ฃถ<br>Backup Jobs<br>it Details<br>:kup Job<br>:kup Job                      | นะทำการ R<br>[localhost] (<br>Refresh<br>Status<br>disabled<br>running           | Cestore Destinations Next Run Never Never 1.spi, \D_VOL-bot | [ localhost ] Time      | Backup His   | tory [ localhost  |
| Wizards Xecute Ca Name Name Job Statu Job Statu O Task I U O Task I View D O Rema                                      | ies<br>Disk Map<br>Pause<br>Pause<br>S<br>Details: E:\Sup<br>-b001-i003.sp<br>Status: runnir<br>etails<br>ining Time: 1    | VI<br>[ localhost ] 3<br>New Delete Ed<br>Type<br>Scheduled Bac<br>Restore Job<br>poprt1_backup\D_Vi<br>j, \D_VOL-b001-i004<br>rg<br>7 seconds, 17.06 M                                                                                                    | ใน้ำจอขถ<br>Backup Jobs<br>J Details<br>ikup Job                                    | นะทำการ R<br>[localhost] (<br>Refresh<br>Status<br>disabled<br>running           | Cestore Destinations Next Run Never Never 1.spi, \D_VOL-boo | [ localhost ] Time      | Backup His   | tory [ localhost  |
| Wizards<br>xecute Ca<br>Name<br>Job Statu<br>O Task 1<br>(D_VO)<br>Task 2<br>View D<br>Yew D<br>Yew D                  | ies<br>Details: E:\Su;<br>-b001-i003.sp<br>Status: runnir<br>etails<br>ining Time: 1                                       | [ localhost )       Image: Second state in the second state in the second state in                                                                                                    | 'น้ำจอขถ<br>Backup Jobs<br>it Details<br>:kup Job<br>clb001.spf,<br>i.spi -> D:\ (D | นะทำการ R<br>[localhost] (<br>Refresh<br>Status<br>disabled<br>running           | Cestore Destinations Next Run Never Never 1.spi, \D_VOL-b00 | [ localhost ] ]<br>Time | Backup His   | tory [ localhost  |
| Wizards<br>Xecute Ca<br>Name<br>Asic Propert<br>Job Statu<br>O Task I<br>\D_VO<br>Task S<br>\D_VO<br>Rema<br>Restore 1 | ies<br>Disk Map<br>ncel Pause<br>ies<br>S<br>Details: E:\Sup<br>-b001-i003.sp<br>Status: runnir<br>etails<br>ining Time: 1 | Provide the second second s                                                                                                    | 'น้ำจอ ฃถ<br>Backup Jobs<br>it Details<br>ikup Job<br>ikup Job                      | นะทำการ R<br>[localhost] (<br>Refresh<br>Status<br>disabled<br>running           | Cestore Destinations Next Run Never Never 1.spi, \D_VOL-b00 | [ localhost ] Time      | Backup His   | itory [ localhost |

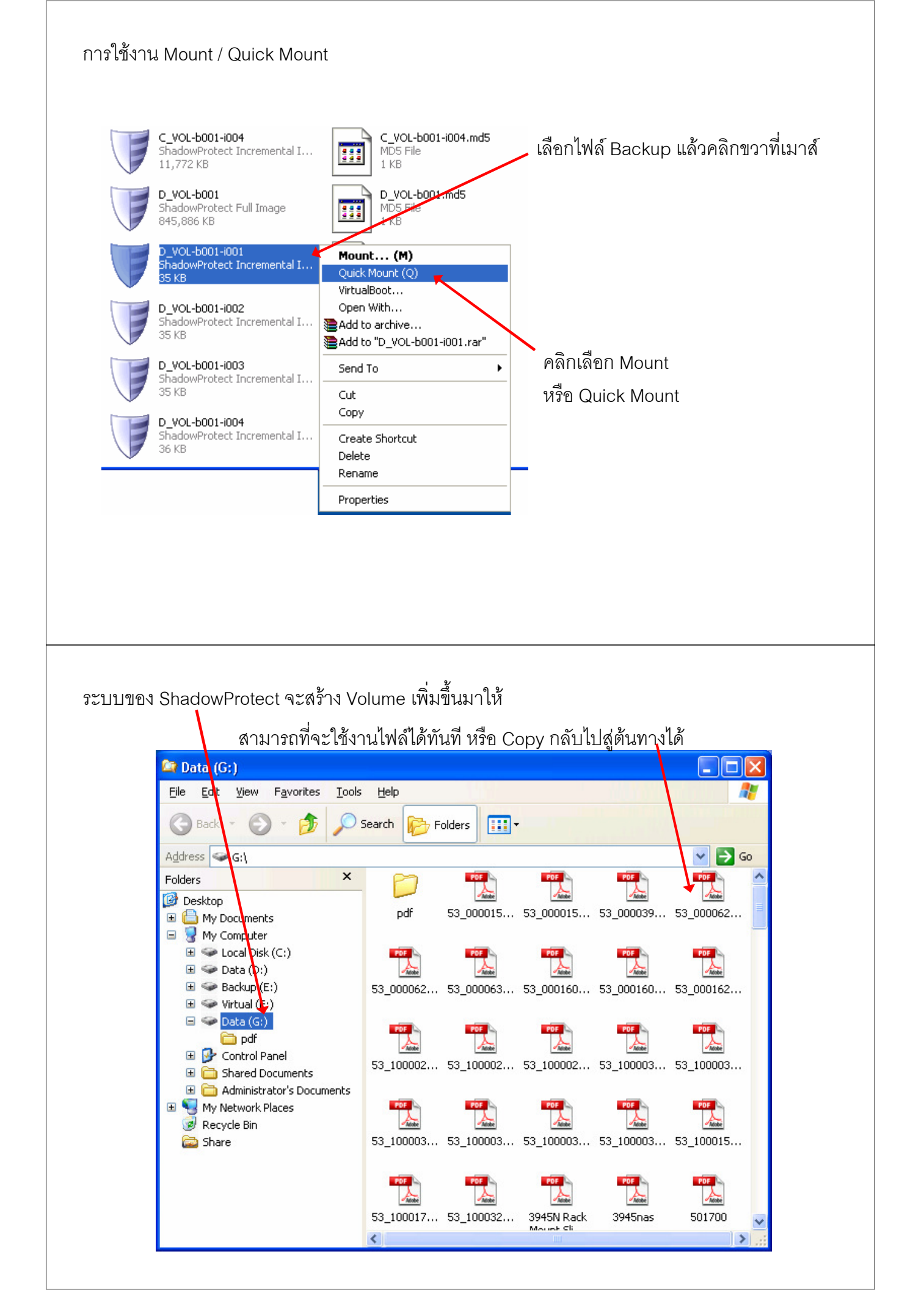

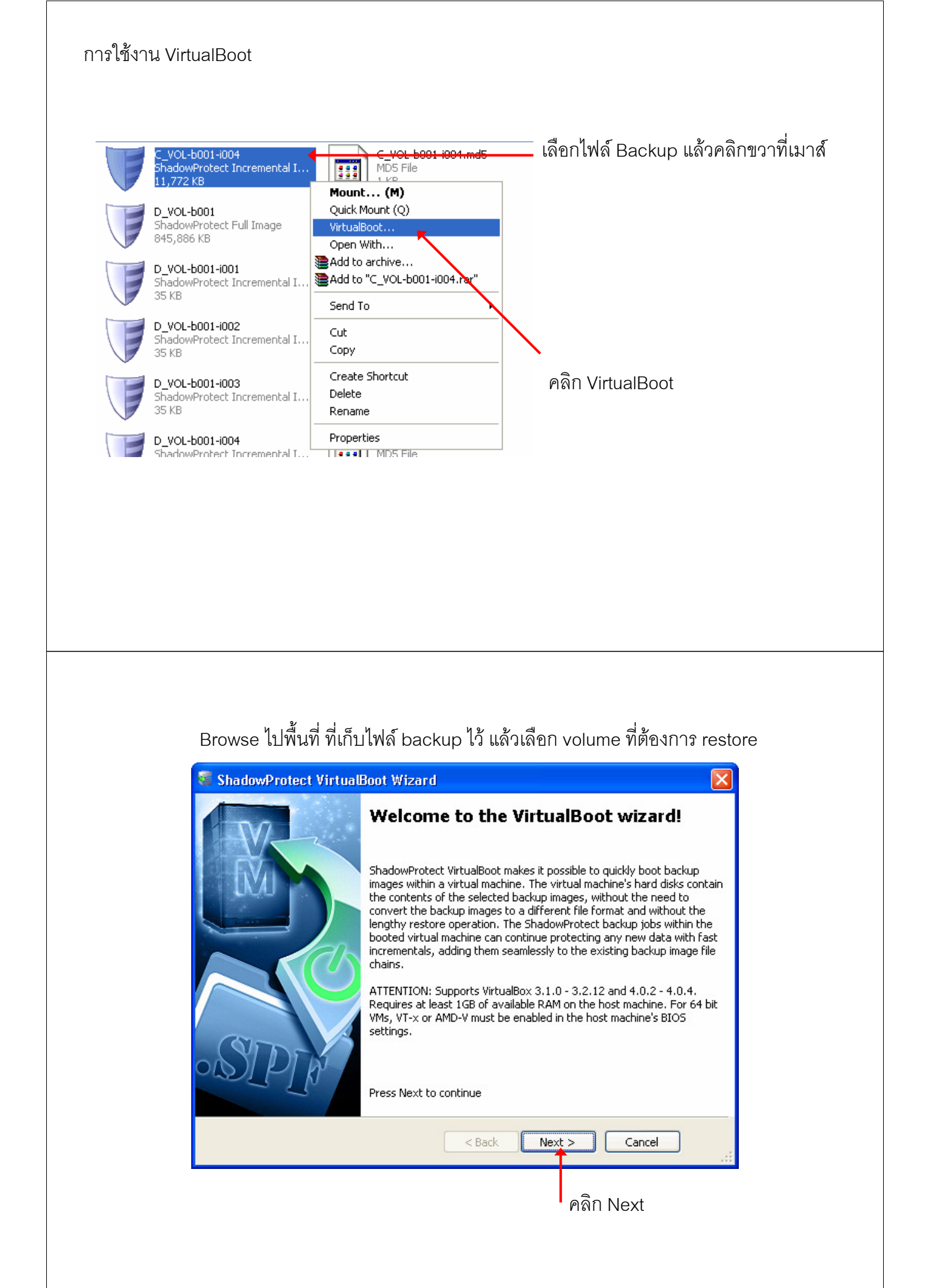

|                                                                                                    | . An image                                                                                                    |
|----------------------------------------------------------------------------------------------------|----------------------------------------------------------------------------------------------------|
| Remove Image File                                                                                                    | Specify Boot Volume                                                                                                    |
| Machine                                                                                                    | Creation Time                                                                                                    |
| CKUP\D_VOL-B001-I SUPPORT1                                                                                               | 2011/6/21 15:00:                                                                                                    |
| C Back Next >                                                                                                    | Cancel                                                                                                    |
| < Back Next >                                                                                                    | _ Cancel                                                                                                    |
| Ø                                                                                                    | ลิก Nevt                                                                                                    |
| VirtualBox จะมี Link ให้                                                                                                 | ทำการ Download                                                                                                    |
| /izard                                                                                                    | ×                                                                                                    |
|                                                                                                    |                                                                                                    |
| tualBox Installation Not Foun                                                                                            | d 🛛 🔀                                                                                                    |
| e found on this computer. The options<br>een disabled. Please install a version o<br>:3.1.0 - 3.2.12 and 4.0.2 - 4.0.4). | s to automatically create<br>of VirtualBox which is                                                                                                    |
| aland the UstralDev installey for Ulad                                                                                   | lows hosts!                                                                                                    |
| niudu the virtualbux installer für wind                                                                                  |                                                                                                    |
|                                                                                                    |                                                                                                    |
|                                                                                                    | Kentove Intage Pile         Machine         CKUP\C_VOL-B001-I         SUPPORTI         CKUP\D_VOL-B001-I         SUPPORTI         VirtualBox จะมี         Link ให้         'izard         tualBox Installation Not Foun         a found on this computer. The options<br>are disabled. Please install a version of<br>3.1.0 - 3.2.12 and 4.0.2 - 4.0.4). |

Download และ Install โปรแกรม VirtualBox จนเสร็จ

### กำหนดค่าต่างๆ ให้ครบ

| Suggementation and a suggestion of the subscription of the subscription of the subscri | ot Wizard 🛛 🔀                                     |
|----------------------------------------------------------------------------------------------------|---------------------------------------------------|
| <b>Options</b><br>Specify how the virtual machin                                                                                                    | ne is created                                     |
| Specify the operating system for th                                                                                                    | e new virtual machine:                            |
| Windows 2008                                                                                                    | ✓                                                 |
| Automatically create the new vir                                                                                                    | rtual machine                                     |
| Automatically start the new v                                                                                                    | virtual machine after creating it                 |
| Specify the name of the new vir                                                                                                    | tual machine:                                     |
| SUPPORT1                                                                                                    |                                                   |
| Specify the amount of memory (                                                                                                    | (RAM) to be allocated to the new virtual machine: |
| 2048                                                                                                    | МВ                                                |
| Specify the VM's network adapte                                                                                                    | er type:                                          |
| NAT PRO/1000 MT Desktop (Be                                                                                                    | st for Testing)  Advanced                         |
|                                                                                                    |                                                   |
|                                                                                                    | < Back Next > Cancel                              |
|                                                                                                    | คลิก Next                                         |
|                                                                                                    | The NOAL                                          |
|                                                                                                    |                                                   |
|                                                                                                    |                                                   |
|                                                                                                    |                                                   |

| 髼 ShadowProtect VirtualBoot Wizard                                                                                                    |          |
|----------------------------------------------------------------------------------------------------|----------|
| Wizard Summary<br>Please review the options you have selected before completing this wizard                                                                                                    | <b>1</b> |
| VOLUMES Volumes from the following backup images will be available within the VM: Boot Volume: E:\SUPPORT1_BACKUP\C_VOL-B001.SPF Data Volume: E:\SUPPORT1_BACKUP\D_VOL-B001.SPF OPTIONS The virtual machine operating system will be: Windows 2008 The virtual machine will be created automatically. After the virtual machine has been created, it will be started automatically. The new virtual machine's name will be: SUPPORT1 The megabytes (MB) of RAM allocated to the virtual machine will be: 2048 |          |
| < Back Finish Cancel                                                                                                    | ] .:     |
| คลิก Finish                                                                                                    |          |

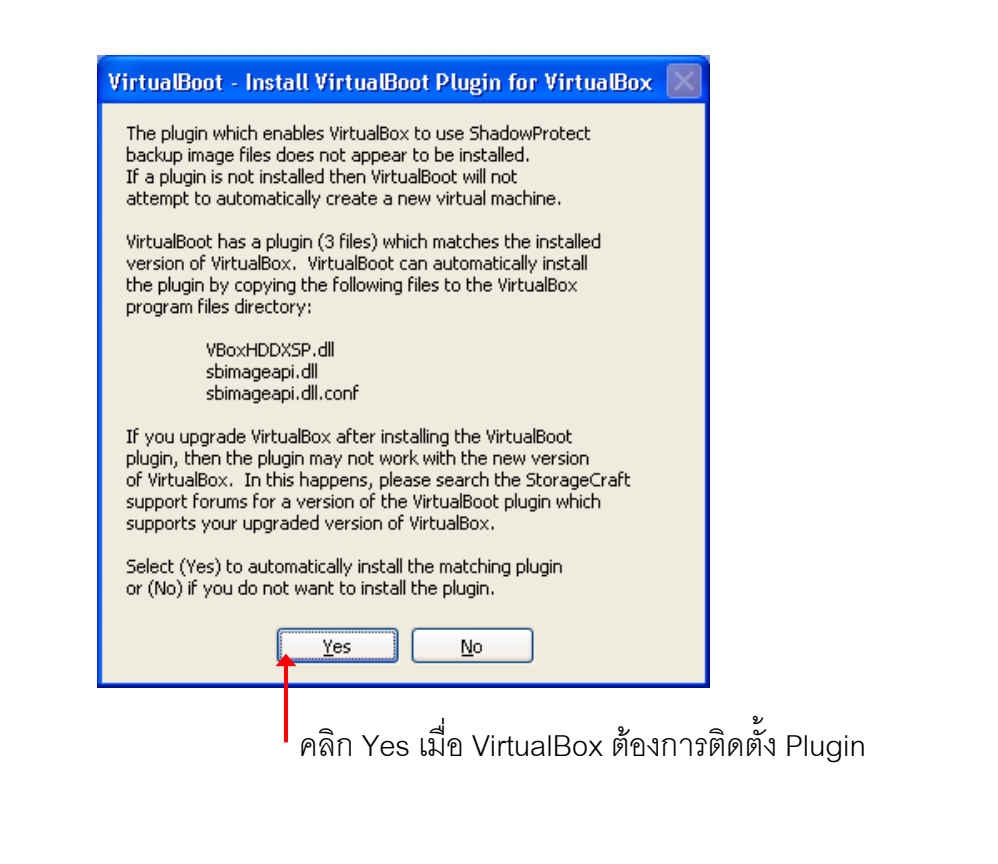

### ตั้งค่าการทำงานของ VirtualBox Manager

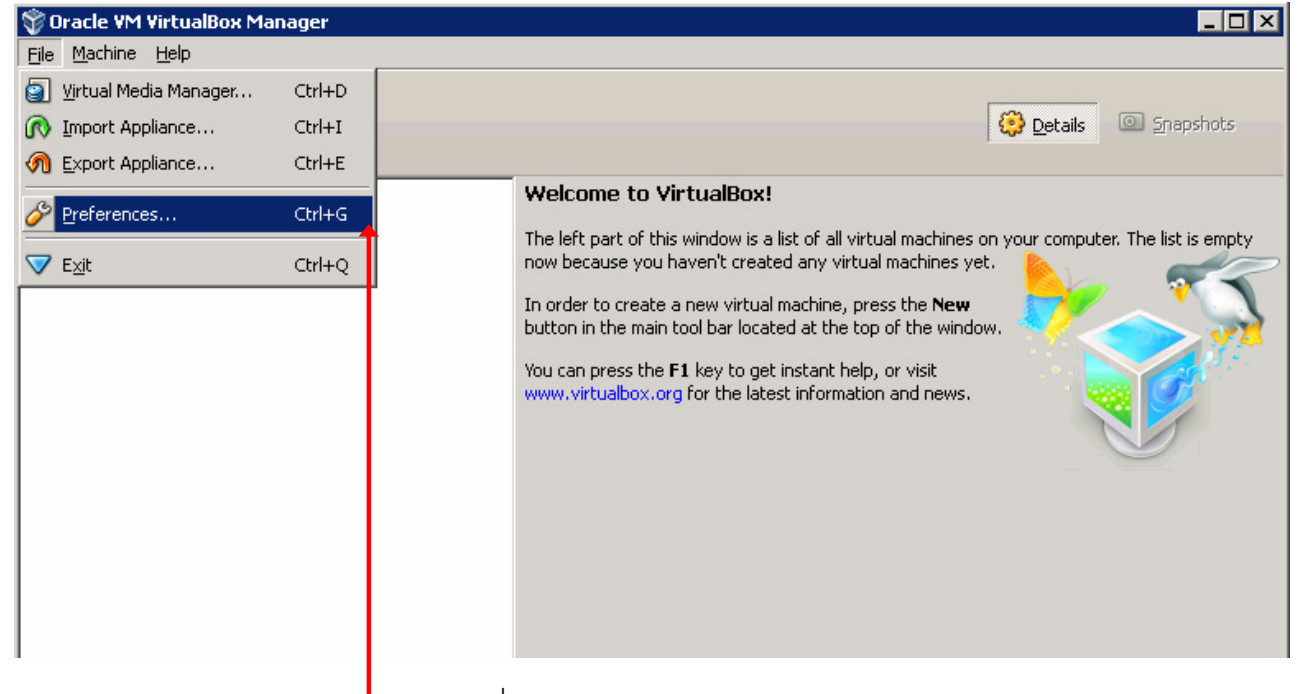

คลิกเลือกที่ File > Preferences

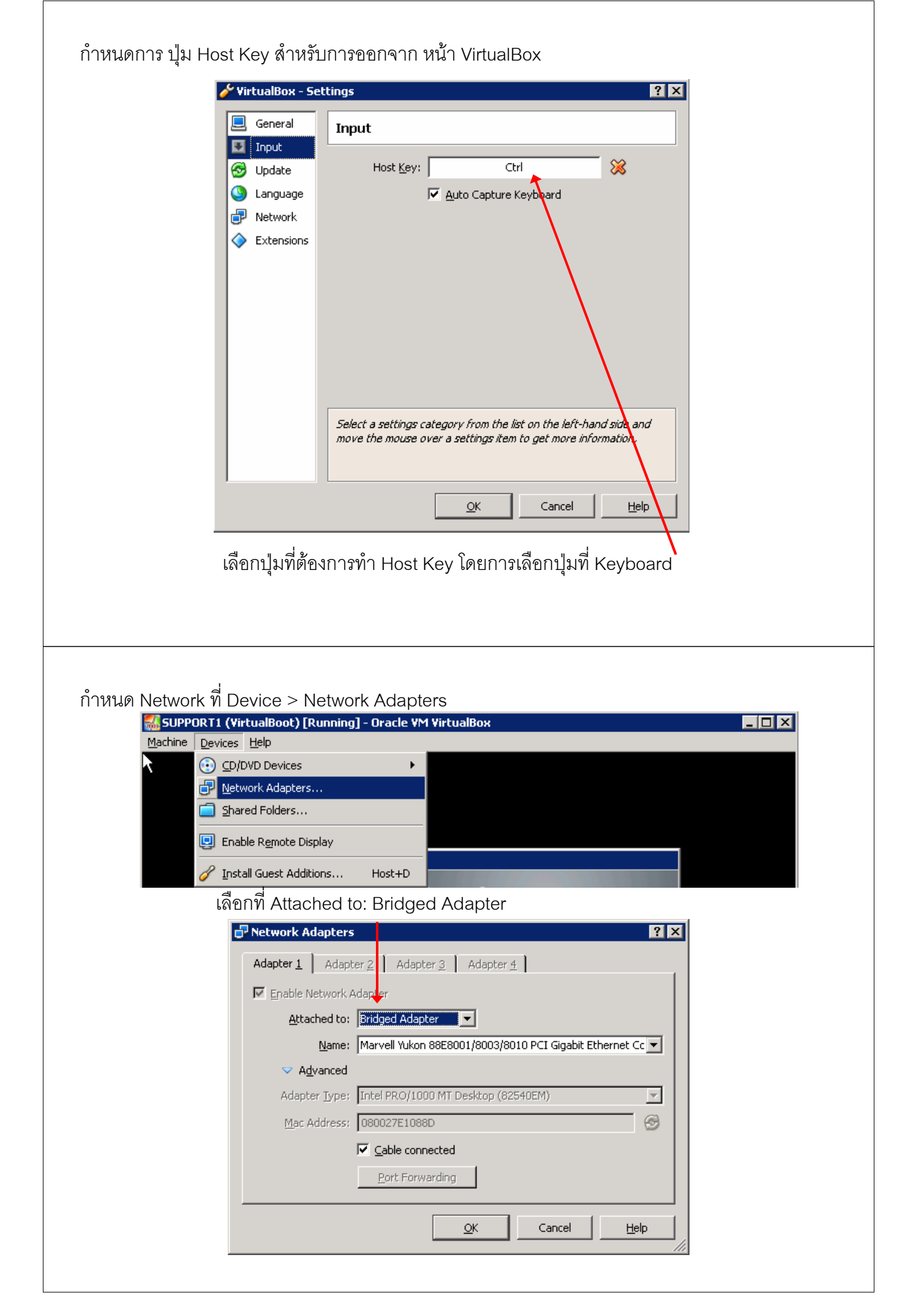

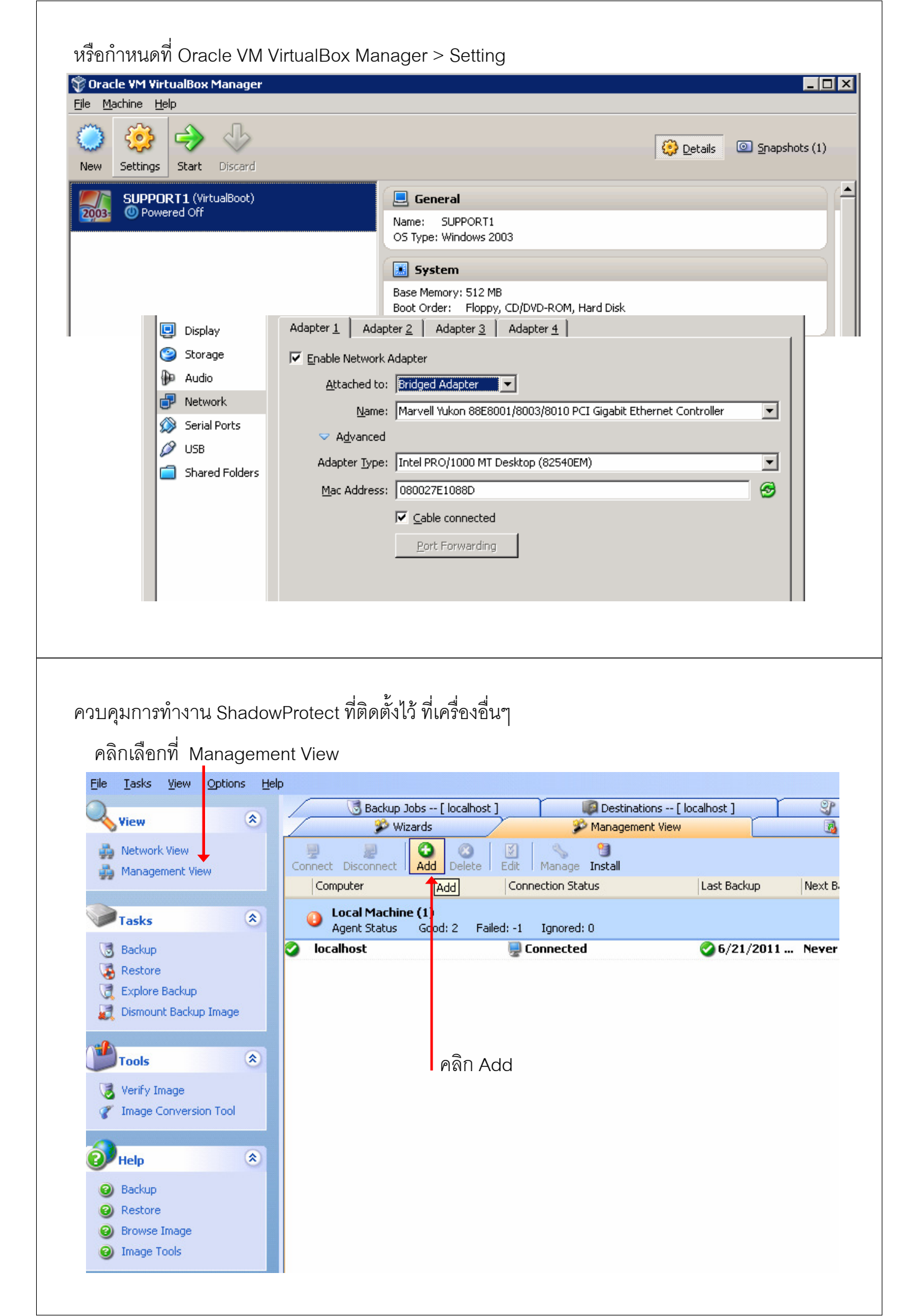

| 10000 |                                                                                                    | 1. 10101 Server                                                                                                    |
|-------|----------------------------------------------------------------------------------------------------|----------------------------------------------------------------------------------------------------|
| V 2   | erver Details                                                                                                    |                                                                                                    |
|       | General                                                                                                    | IP Address หร้อ Browse ไปที่ Ser                                                                                                    |
|       | Server Name                                                                                                    | DataBase Server                                                                                                    |
|       | Server Address                                                                                                    | Databaseserver                                                                                                    |
|       | Group name                                                                                                    |                                                                                                    |
|       | Server Description                                                                                                    |                                                                                                    |
|       | Status                                                                                                    | Disconnected ได้ User Name                                                                                                    |
|       | Auth Settings                                                                                                    |                                                                                                    |
|       | Domain Name                                                                                                    | ได้ Password                                                                                                    |
|       | User Name                                                                                                    | Administrator                                                                                                    |
|       | Password                                                                                                    | *****                                                                                                    |
|       |                                                                                                    | <u>ok</u> Cancel                                                                                                    |
|       |                                                                                                    |                                                                                                    |
|       | Sackup Jobs -                                                                                                    | [SERVER01] Destinations [SERVER01] Packup History [SERVER01]                                                                                                    |
|       | Backup Jobs -<br>Wizards<br>Connect<br>Connect                                                                                                    | [SERVER01]       Server01]       Backup History [SERVER01]         Management View       Disk Map [SERVER01]         Add       Delete       Edit         Manage       Install         Connection Status       Last Backup       Next Backup                                                                                                    |
|       | Backup Jobs -<br>Wizards<br>Connect<br>Connect<br>Connect<br>Unmonitore                                                                                                    | [SERVER01]       Destinations [SERVER01]         Management View       Disk Map [SERVER01]         Add       Delete         Edit       Manage         Install       Connection Status         Last Backup       Next Backup         Backu       Backu                                                                                                    |
|       | Backup Jobs -<br>Wizards<br>Connect<br>Connect<br>Connect<br>DataBase Ferver                                                                                                    | [SERVER01]       Destinations [SERVER01]       Destinations [SERVER01]         Management View       Disk Map [SERVER01]         Add       Delete       Edit         Manage       Install         Connection Status       Last Backup         Nodes (1)       Disconnected                                                                                                    |
|       | <ul> <li>Backup Jobs -</li> <li>Wizards</li> <li>Connect</li> <li>Connect</li> <li>Connect</li> <li>Unmonitore</li> <li>DataBase Ferver</li> <li>Local Machine</li> <li>Agent Status</li> </ul>                                                                                                    | [SERVER01]       Destinations [SERVER01]       Destinations [SERVER01]         Management View       Disk Map [SERVER01]         Add       Delete       Edit         Manage       Install         Connection Status       Last Backup         Nodes (1)         Disconnected         (1)         Good: 1       Failed: 0                                                                                                    |
|       | Backup Jobs -<br>Wizards<br>Connect<br>Connect<br>Connect<br>DataBase Terver<br>Local Machin<br>Agent Status                                                                                                    | [SERVER01]       Server 0         Management View       Disk Map [SERVER01]         Management View       Disk Map [SERVER01]         Add       Delete         Edit       Manage         Add       Delete         Edit       Manage         Install       Connection Status         Last Backup       Next Backup         Backu       Backu         Backu       Backu                                                                                                    |
|       | <ul> <li>Backup Jobs -</li> <li>Wizards</li> <li>Connect</li> <li>Connect</li> <li>Connect</li> <li>Unmonitore</li> <li>DataBase Terver</li> <li>Local Machin<br/>Agent Status</li> <li>SERVER01</li> </ul>                                                                                                    | [SERVER01]       Destinations [SERVER01]       Backup History [SERVER01]         Management View       Disk Map [SERVER01]         Add       Delete       Edit         Manage       Install         Connection Status       Last Backup         Nodes (1)       Disconnected         Disconnected       Image: Connected         Image: Connected       Never         Image: Connected       Never         Image: Connected       Never         Image: Connected       Image: Connected         Image: Connected       Never         Image: Connected       Never         Image: Connected       Never         Image: Connected       Never         Image: Connected       Never         Image: Connected       Never         Image: Connected       Never         Image: Connected       Never         Image: Connected       Never         Image: Connected       Never         Image: Connected       Image: Connected         Image: Connected       Never       O         Image: Connected       Never       O                                                                                                    |
|       | Backup Jobs -<br>Wizards<br>Connect<br>Connect<br>Connect<br>DataBase Terver<br>Local Machin<br>Agent Status<br>SERVER01                                                                                                    | [SERVER01]       Connection Status       Last Backup       Next Backup       Backu         Add       Delete       Edit       Manage       Install         Connection Status       Last Backup       Next Backup       Backu         Nodes (1)       Disconnected         Server 1       Failed: 0       Ignored: 0         Connected       Never       0         เลือก Server ที่ Add ไว้ แล้วคลิกที่ Connect         Server01       Destinations [SERVER01]         Management View       Disk Map [SERVER01]                                                                                                    |
|       | Backup Jobs -<br>Wizards<br>Connect<br>Connect<br>Connect<br>DataBase Cerver<br>Cocal Machin<br>Agent Status<br>SERVER01                                                                                                    | [SERVER01]       Destinations [SERVER01]       Backup History [SERVER01]         Management View       Disk Map [SERVER01]         Add       Delete       Edit         Manage       Install         Connection Status       Last Backup         Nodes (1)       Disconnected         Disconnected       Image: Disconnected         Image: Disconnected       Never         Image: Disconnected       Never                                                                                                    |
|       | Backup Jobs -<br>Wizards<br>Connect<br>Connect<br>Connect<br>DataBase Terver<br>Cocal Machin<br>Agent Status<br>SERVER01<br>Backup Jobs -<br>Wizards<br>Wizards<br>Connect<br>Disconnect<br>Computer                                                                                                    | [SERVER01]       Destinations [SERVER01]       Backup History [SERVER01]         Add       Delete       Edit       Manage Install         Connection Status       Last Backup       Next Backup       Backu         Nodes (1)       Disconnected       Image: Connected       Connected         Connected       Never       O         Image: Connected       Image: Connected       Image: Connected         Connected       Never       O         Image: Connected       Image: Connected       Image: Connected         Image: Connected       Never       O         Image: Connected       Image: Connected       Image: Connected         Image: Connected       Image: Connected       Image: Connected         Image: Connected       Image: Connected       Image: Connected         Image: Connected       Image: Connected       Image: Connected         Image: Connected       Image: Connected       Image: Connected         Image: Connected       Image: Connected       Image: Connected         Image: Connected       Image: Connected       Image: Connected         Image: Connected       Image: Connected       Image: Connected         Image: Connected       Image: Connected       Image: Connected |
|       | Backup Jobs -<br>Wizards<br>Connect<br>Connect<br>Connect<br>Connect<br>DataBase Ferver<br>Connect<br>SERVER01<br>Backup Jobs<br>Wizards<br>Connect<br>Connect<br>Connec           | [SERVER01]       Destinations [SERVER01]       Destinations [SERVER01]         Management View       Disk Map [SERVER01]         Add Delete       Edit       Manage         Connection Status       Last Backup       Next Backup         Nodes (1)       Disconnected         Disconnected       Never       O         Identified       Ignored: 0       Never       O         Identified       Ignored: 0       Never       O         Identified       Ignored: 0       Never       O         Identified       Ignored: 0       Never       O         Identified       Ignored: 0       Never       O         Identified       Ignored: 0       Never       O         Identified       Ignored: 0       Never       O         Identified       Ignored: 0       Never       O         Identified       Ignored: 0       Never       O         Identified       Ignored: 0       Never       O         Identified       Ignored: 0       Never       Never         Identified       Ignored: 0       Never       Never         Identified       Ignored: 0       Never       Never         Identified                                                                                                    |
|       | Seckup Jobs -<br>Wizards<br>Connect<br>Connect | [SERVER01]       Destinations [SERVER01]       Backup History [SERVER01]         Management View       Disk Map [SERVER01]         Add       Delete       Edit         Manage       Install         Connection Status       Last Backup         Nodes (1)       Disconnected         Image: Disconnected       Never         Image: Disconnected       Never         Image: Distatus       Last Backup       Next Backup                                                                                              |
|       | Serveroi                                                                                                    | [SERVER01]       Destinations [SERVER01]       Backup History [SERVER01]         Management View       Disk Map [SERVER01]         Add       Delete       Edit         Manage       Install         Connection Status       Last Backup         Nodes (1)       Disconnected         Image: Disconnected       Never         Image: Disconnected       Never         Image: Disconnected       Never         Image: Disconnected       Never         Image: Disconnected       Never         Image: Disconnected       Never         Image: Disconnected       Never         Image: Disconnected       Never         Image: Disconnected       Never         Image: Disconnected       Never         Image: Disconnected       Never         Image: Disconnected       Never         Image: Disconnected       Never         Image: Disconnected       Disk Map [SERVER01]         Image: Disconnected       Disk Map [SERVER01]         Image: Disconnection Status       Last Backup         Add       Delete       Edit         Manage: Install       Connection Status       Last Backup         Image: Disconnected       Never       O                                                                                  |

Restore: Recovery Windows System

Boot Up เครื่อง ด้วยแผ่น CD ของ ShadowProtect

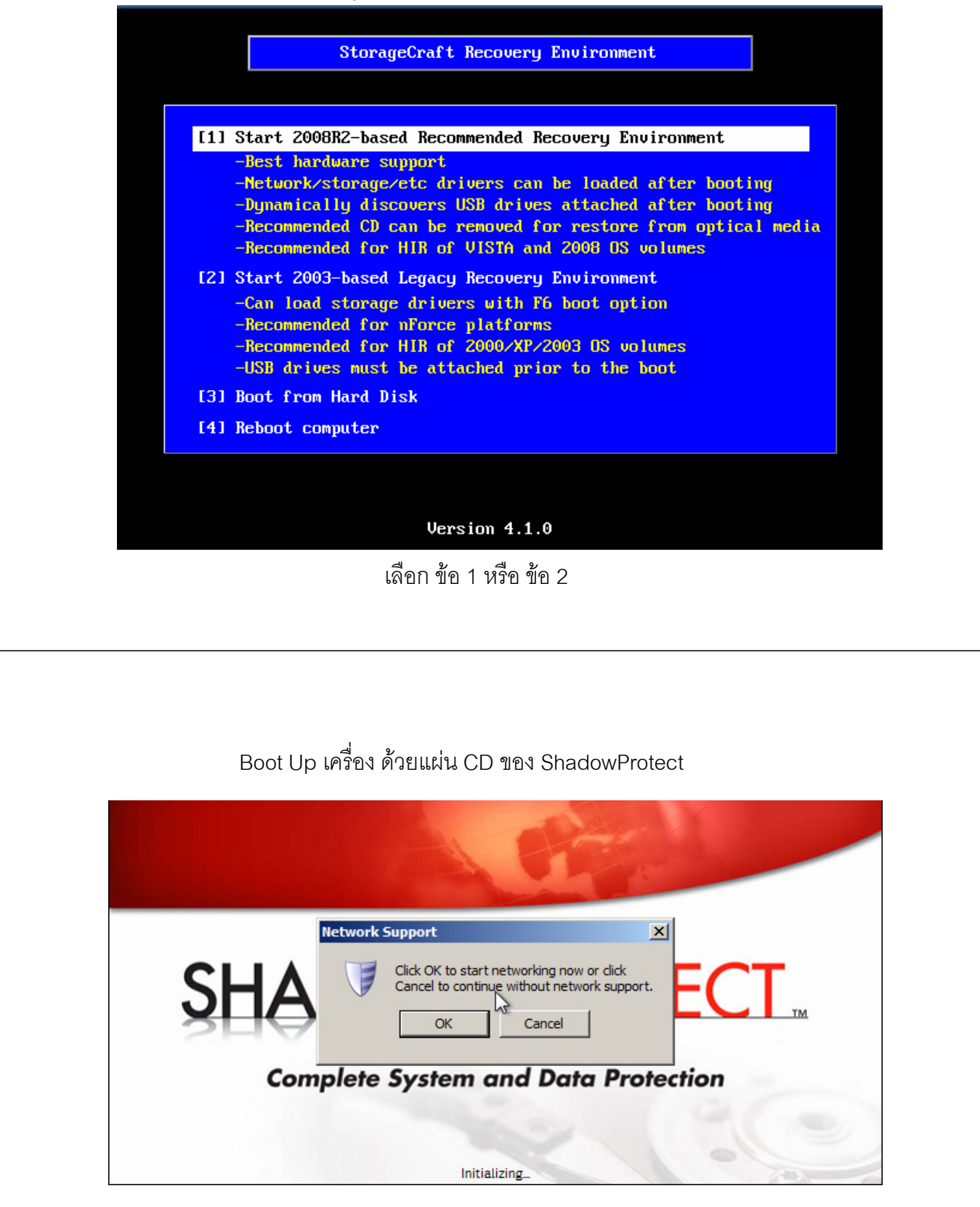

ถ้าไฟล์ Backup ถูกเก็บไว้บน Network คลิกเลือก OK ถ้าไฟล์ Backup ถูกเก็บไว้ที่ Local คลิกเลือก Cancel เมื่อเข้าสู่หน้าจอของ StorageCraft Recovery สามารถที่จะโหลด Driver ต่างเพิ่มได้เช่น RAID Controller, Network Card, SCSI Card, USB Card

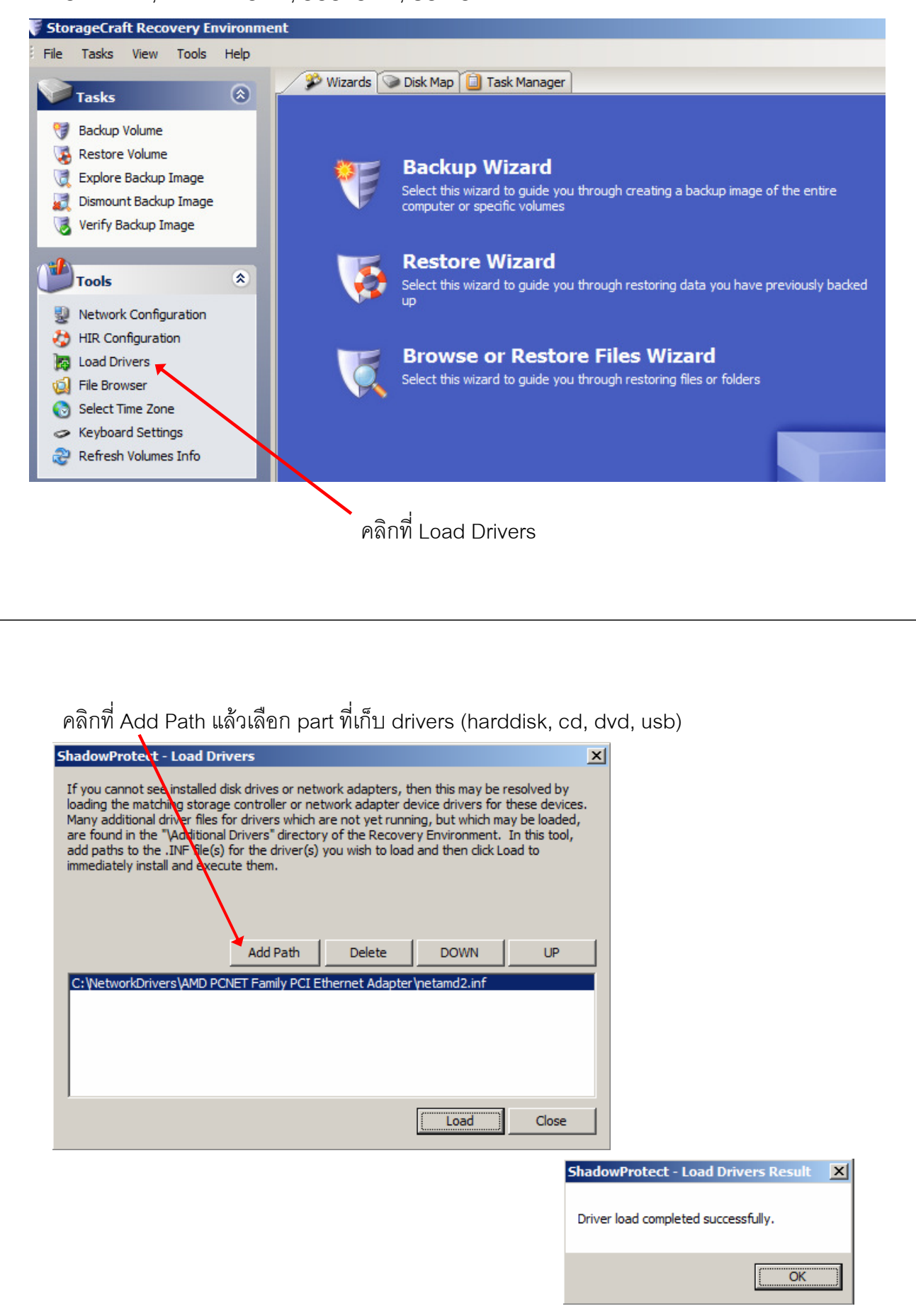

สามารถใช้คำสั่งเพื่อการจัดการกับ Hard Disk ได้เช่น Create, Remove Partition, Format โดยการ คลิกขวาเลือก Disk ก็จะปรากฏเมนูให้เลือกทำ

| S       10.00 GB       10.00 GB NTFS       Backup Volume         Drive A:       3.5" floppy, 1.44MB       Restore Volume         S.5" floppy, 1.44MB       Delete Volume         (Removable Media)       Delete Volume         0 B       Set Active         CD-ROM 0:       SHADOWPROTECT (D:\)         NECVMWar VMware IDE       SHADOWPROTECT (D:\)         S37.43 MB CDFS       Format         Format       Extra to to                                                                                                    |
|----------------------------------------------------------------------------------------------------|
| Image: Solution of the second state of the second state                                                                                                    |
| 3.5" floppy, 1.44MB<br>(Removable Media)<br>0 B     Delete Volume       CD-ROM 0:<br>NECVMWar VMware IDE<br>Media)     SHADOWPROTECT (D:\)<br>537.43 MB CDFS     Set Active       CDR 10 (Removable<br>Media)     SHADOWPROTECT (D:\)<br>537.43 MB CDFS     Format                                                                                                    |
| 0 B     Set Active       CD-ROM 0:     SHADOWPROTECT (D:\)       CDR10 (Removable Media)     SHADOWPROTECT (D:\)       S37.43 MB CDFS     Format                                                                                                    |
| CD-ROM 0:<br>NECVMWar VMware IDE<br>Media)<br>E27.42 MP<br>E27.42 MP<br>E77.42 MP<br>E77.42 MP<br>E77. |
| NECVMWar VMware IDE<br>CDR10 (Removable<br>Media)     S7.43 MB CDFS     Check Disk     Format     Format                                                                                                    |
| Media) Format                                                                                                    |
|                                                                                                    |
| G Unknown Disk Edit Policy                                                                                                    |
| Soot (X:)<br>33.06 MB NTFS Refresh Volumes Info                                                                                                    |
|                                                                                                    |
| Drive Letter Volume File System Size Used Partition Type Partition Flags                                                                                                    |
| Disk 0: VMware, VMware Virtual S                                                                                                    |
| C:\Unknown NTFS 10.00 GB 79.24 MB NTFS Pri                                                                                                    |
| CD-ROM 0: NECVMWar VMware IDE CDR10 (Removable Media)                                                                                                    |
| D:\ SHADOWPRO CDFS 537.43 MB                                                                                                    |
| Drive A:3.5" floppy, 1.44MB (Removable Media)                                                                                                    |
|                                                                                                    |
|                                                                                                    |
|                                                                                                    |
| า Map Network Drive เพื่อเข้าถึงไฟล์ backup ที่เก็บไว้บน Network                                                                                                    |
| า Map Network Drive เพื่อเข้าถึงไฟล์ backup ที่เก็บไว้บน Network<br>aft Recovery Environment                                                                                                    |
| า Map Network Drive เพื่อเข้าถึงไฟล์ backup ที่เก็บไว้บน Network<br>a <b>ft Recovery Environment</b><br>View Tools Help                                                                                                    |
| า Map Network Drive เพื่อเข้าถึงไฟล์ backup ที่เก็บไว้บน Network<br>aft Recovery Environment<br>View Tools Help                                                                                                    |
| า Map Network Drive เพื่อเข้าถึงไฟล์ backup ที่เก็บไว้บน Network<br>aft Recovery Environment<br>View Tools Help<br>Wizards Disk Map อ Task Manager                                                                                                    |
| า Map Network Drive เพื่อเข้าถึงไฟล์ backup ที่เก็บไว้บน Network<br>aft Recovery Environment<br>View Tools Help<br>() () Wizards () Disk Map () Task Manager<br>p Volume                                                                                                    |
| า Map Network Drive เพื่อเข้าถึงไฟล์ backup ที่เก็บไว้บน Network<br>aft Recovery Environment<br>View Tools Help<br>Volume<br>re Volume                                                                                                    |
| n Map Network Drive เพื่อเข้าถึงไฟล์ backup ที่เก็บไว้บน Network<br>aft Recovery Environment<br>View Tools Help<br>Wizards Disk Map () Task Manager<br>p Volume<br>re Volume<br>e Backup Wizard                                                                                                    |
| n Map Network Drive เพื่อเข้าถึงไฟล์ backup ที่เก็บไว้บน Network<br>aft Recovery Environment<br>View Tools Help<br>Wizards Disk Map () Task Manager<br>p Volume<br>re Volume<br>e Backup Image<br>unt Backup Image                                                                                                    |
| n Map Network Drive เพื่อเข้าถึงไฟล์ backup ที่เก็บไว้บน Network<br>aft Recovery Environment<br>View Tools Help<br>View Tools Help<br>Volume<br>re Volume<br>e Backup Image<br>unt Backup Image<br>Backup Image                                                                                                    |
| n Map Network Drive เพื่อเข้าถึงไฟล์ backup ที่เก็บไว้บน Network<br>aft Recovery Environment<br>View Tools Help<br>View Tools Help<br>Volume<br>re Volume<br>re Volume<br>te Backup Image<br>Backup Image<br>Backup Image                                                                                                    |
| n Map Network Drive เพื่อเข้าถึงไฟล์ backup ที่เก็บไว้บน Network<br>aft Recovery Environment<br>View Tools Help<br>Wizards Disk Map Task Manager<br>Wizards Disk Map Task Manager<br>P Volume<br>e Backup Image<br>Backup Image<br>Backup Image<br>Backup Image<br>Computer or specific volumes<br>Restore Wizard                                                                                                    |
| n Map Network Drive เพื่อเข้าถึงไฟล์ backup ที่เก็บไว้บน Network<br>aft Recovery Environment<br>View Tools Help<br>Wizards Disk Map Task Manager<br>Wizards Disk Map Task Manager<br>P Volume<br>te Backup Image<br>Backup Image<br>Backup Image                                                                                                 |
| n Map Network Drive เพื่อเข้าถึงไฟล์ backup ที่เก็บไว้บน Network<br>aft Recovery Environment<br>View Tools Help<br>View Tools Help<br>Volume<br>re Volume<br>re Volume<br>re Backup Image<br>Backup Image<br>Backup Image<br>Backup Image<br>Backup Image<br>Backup Image<br>Backup Image<br>Backup Image<br>Backup Image                                                                                                    |
| n Map Network Drive เพื่อเข้าถึงไฟล์ backup ที่เก็บไว้บน Network<br>aft Recovery Environment<br>View Tools Help<br>Wizards Disk Map () Task Manager<br>Wizards Disk Map () Task Manager<br>Wizards Disk Map () Task Manager<br>Wizards Disk Map () Task Manager<br>Wizards Disk Map () Task Manager<br>Wizards Disk Map () Task Manager<br>Wizards Disk Map () Task Manager<br>Wizards Disk Map () Task Manager<br>Wizards Disk Map () Task Manager<br>Wizards Disk Map () Task Manager<br>Wizards Disk Map () Task Manager<br>Wizards Disk Map () Task Manager<br>Wizards Disk Map () Task Manager<br>Market Disk Map () Task Manager<br>Wizards Disk Map () Task Manager<br>Wizards Disk Map () Task Manager<br>Wizards Disk Map () Task Manager<br>Wizards Disk Map () Task Manager<br>Wizards Disk Map () Task Manager<br>Wizards Disk Map () Task Manager<br>Wizards Disk Map () Task Manager<br>Wizards Disk Map () Task Manager<br>Wizards Disk Map () Task Manager<br>Wizards Disk Map () Task Manager<br>Wizards Disk Map () Task Manager<br>Wizards Disk Map () Task Manager<br>Market Disk Map () Task Manager<br>Wizards Disk Map () Task Manager<br>Market Disk Map () Task Manager<br>Market Disk Map () Task Manag                                                                                                    |
| n Map Network Drive เพื่อเข้าถึงไฟล์ backup ที่เก็บไว้บน Network<br>aft Recovery Environment<br>View Tools Help<br>View Tools Help<br>View Tools Help<br>Wizards Disk Map Task Manager<br>Wizards Disk Map Task Manager<br>Ministry Mizard Disk Map Task Manager<br>Wizards Disk Map Task Manager<br>Wizards Disk Map Task Manager<br>Wizards Disk Map Task Manager<br>Wizards Disk Map Task Manager<br>Wizards Disk Map Task Manager<br>Wizards Disk Map Task Manager<br>Wizards Disk Map Task Manager<br>Wizards Disk Map Task Manager<br>Ministry Mizards Disk Map Task Manager<br>Ministry Mizards Disk Map Task Manager<br>Mizards Disk Map                                                                                                    |
| n Map Network Drive เพื่อเข้าถึงไฟล์ backup ที่เก็บไว้บน Network<br>aft Recovery Environment<br>View Tools Help<br>Wizards Disk Map Task Manager<br>Wizards Disk Map Task Manager<br>Wizards Disk Map Task Manager<br>P Volume<br>re Volume<br>re Volume<br>re Backup Image<br>Backup Wizard<br>Select this wizard to guide you through creating a backup image of the<br>computer or specific volumes<br>Backup Image<br>Backup Wizard<br>Select this wizard to guide you through restoring data you have previ<br>up<br>Restore Wizard<br>Select this wizard to guide you through restoring data you have previ<br>up<br>Browse or Restore Files Wizard<br>Select this wizard to guide you through restoring fies or folders                                                                                                    |
| n Map Network Drive เพื่อเข้าถึงไฟล์ backup ที่เก็บไว้บน Network<br>aft Recovery Environment<br>View Tools Help<br>View Tools Help<br>Volume<br>re Volume<br>te Backup Image<br>Backup Image<br>Backup                                                                                           |
| n Map Network Drive เพื่อเข้าถึงไฟล์ backup ที่เก็บไว้บน Network<br>aft Recovery Environment<br>View Tools Help<br>View Tools Help<br>Volume<br>re Volume<br>e Backup Image<br>unt Backup Image<br>Backup Image<br>Backup Image<br>Backup Image<br>Backup Image<br>Backup Image<br>Backup Wizard to guide you through creating a backup image of the<br>computer or specific volumes<br>Restore Wizard<br>Select this wizard to guide you through restoring data you have previous<br>privers<br>onfiguration<br>Orivers<br>owser<br>Time Zone<br>and Settings                                                                                                    |

คลิกที่ Network Configuration

| 😹 <u>N</u> etw                                                                                                    | ork Drives 📕                                                                                                    | <u>F</u> ile Sha  | ring 🤇                             | English                                                             | -                   | คลิกที่ Network Drive                                                                                                    |
|----------------------------------------------------------------------------------------------------|----------------------------------------------------------------------------------------------------|-------------------|------------------------------------|---------------------------------------------------------------------|---------------------|----------------------------------------------------------------------------------------------------|
| Ethernet                                                                                                    | Adaptors                                                                                                    |                   |                                    |                                                                     |                     |                                                                                                    |
| culenet                                                                                                    | Adapters                                                                                                    |                   |                                    | _                                                                   |                     |                                                                                                    |
|                                                                                                    | AMD PCNET Family PC                                                                                                    | 1 Ethernet .      | Adapter                            |                                                                     | 8                   |                                                                                                    |
| Link Spee                                                                                                    | ed/Duplex Mode:                                                                                                    | 4                 | Auto Detect                        | •                                                                   |                     |                                                                                                    |
| IP Addre                                                                                                    | SSES                                                                                                    |                   |                                    |                                                                     | ۲                   |                                                                                                    |
| • Obta                                                                                                    | in an IP address autor                                                                                                    | natically         |                                    |                                                                     |                     |                                                                                                    |
|                                                                                                    | DHCP Details                                                                                                    |                   | Release                            | Renew                                                               |                     | 9/                                                                                                    |
| O Use t                                                                                                    | he following IP addre                                                                                                    | ss:               |                                    |                                                                     |                     | ตั้งค่า IP Address                                                                                                    |
| IP Add                                                                                                    | ress:                                                                                                    | 169.25            | 4.145.122                          | 🖉 More                                                              |                     |                                                                                                    |
| Subne                                                                                                    | t Mask:                                                                                                    | 255.25            | 5.0 .0                             |                                                                     | _                   |                                                                                                    |
| Defaul                                                                                                    | t Gateway:                                                                                                    | 0.0               | 0. 0.                              | 🖗 More                                                              |                     |                                                                                                    |
| Use                                                                                                    | e static gateway addre                                                                                                    | sses              |                                    |                                                                     |                     |                                                                                                    |
|                                                                                                    |                                                                                                    |                   |                                    |                                                                     |                     |                                                                                                    |
|                                                                                                    |                                                                                                    |                   |                                    |                                                                     |                     |                                                                                                    |
|                                                                                                    |                                                                                                    |                   |                                    |                                                                     |                     |                                                                                                    |
| DNS and                                                                                                    | WINS Servers                                                                                                    |                   |                                    |                                                                     | <b>*</b>            |                                                                                                    |
| DNS and                                                                                                    | WINS Servers                                                                                                    |                   | Арр                                | ly X cl                                                             | ⊗ ▼<br>ose          |                                                                                                    |
| DNS and                                                                                                    | WINS Servers                                                                                                    |                   | Арр                                | ly X Cl                                                             | ⊗ ▼<br>ose          |                                                                                                    |
| DNS and                                                                                                    | WINS Servers                                                                                                    |                   | Арр                                | ly X C                                                              | ⊗ ▼<br>ose          |                                                                                                    |
| DNS and                                                                                                    | WINS Servers                                                                                                    |                   | Арр                                | ly X C                                                              | ⊗ ▼<br>ose          |                                                                                                    |
| DNS and                                                                                                    | WINS Servers                                                                                                    | Network           | <u>App</u><br>Drives               | ly X Cl                                                             | ⊗ ▼<br>ose<br>X     |                                                                                                    |
| DNS and                                                                                                    | WINS Servers                                                                                                    | Network           | <u>App</u><br>Drives               | ly X Cl                                                             | ⊗ v<br>ose<br>X     |                                                                                                    |
| DNS and                                                                                                    | WINS Servers                                                                                                    | Network I         | App<br>Drives                      | Browse Network                                                      | ♥ ▼ OSE X Iter name |                                                                                                    |
| DNS and                                                                                                    | WINS Servers                                                                                                    | Network I<br>work | App<br>Drives<br>Enter<br>to bro   | Browse Network a Domain or Compu                                    | ♥ ▼ Ose X           | 201910 Lottor Drivo                                                                                                    |
| DNS and                                                                                                    | WINS Servers                                                                                                    | Network I<br>work | Drives                             | Browse Network a Domain or Compu<br>wse its resources:              | ♥ ▼ OSE X Iter name | - กำหนด Letter Drive<br>อ้าหนด Path                                                                                                    |
| DNS and DNS and DNS an | WINS Servers                                                                                                    | Network I<br>work | App<br>Drives<br>Enter a           | Browse Network a Domain or Compu<br>wse its resources:              | ♥ ▼ OSE X ster name | ี<br>กำหนด Letter Drive<br>กำหนด Path<br>ใส่ User Name                                                                                                    |
| DNS and<br>DNS and<br>Ma<br>Select a<br>path to r<br>Drive:<br>Network Path:<br>User Name:                                                                                                    | WINS Servers                                                                                                    | Network I<br>work | App<br>Drives<br>Enter to bro      | Browse Network a Domain or Compu<br>wse its resources:              | ♥ ▼ OSE X ster name | กำหนด Letter Drive<br>กำหนด Path<br>ใส่ User Name<br>ใส่ Password                                                                                              |
| DNS and<br>DNS and<br>Select a<br>path to r<br>Drive:<br>Network Path:<br>User Name:<br>Password:                                                                                                    | WINS Servers                                                                                                    | Network  <br>work | App<br>Drives<br>Enter:<br>to bro  | M X C<br>Browse Network<br>a Domain or Compu<br>wse its resources:  | ▼ OSE X Iter name   | กำหนด Letter Drive<br>กำหนด Path<br>ใส่ User Name<br>ใส่ Password                                                                                              |
| DNS and<br>DNS and<br>Ma<br>Select a<br>path to r<br>Drive:<br>Network Path:<br>User Name:<br>Password:                                                                                                    | WINS Servers                                                                                                    | Network I<br>work | App<br>Drives<br>Enter :<br>to bro | Browse Network a Domain or Compu<br>wse its resources:              | ▼                   | กำหนด Letter Drive<br>กำหนด Path<br>ใส่ User Name<br>ใส่ Password<br>คลิก Map Drive                                                                            |
| DNS and<br>DNS and<br>Ma<br>Select a<br>path to r<br>Drive:<br>Network Path:<br>User Name:<br>Password:                                                                                                    | WINS Servers                                                                                                    | Network I<br>work | App<br>Drives<br>Enter to bro      | Browse Network a Domain or Compu<br>wse its resources:              | ▼                   | กำหนด Letter Drive<br>กำหนด Path<br>ใส่ User Name<br>ใส่ Password<br>คลิก Map Drive                                                                            |
| DNS and<br>DNS and<br>Mapp<br>Drive:<br>Network Path:<br>User Name:<br>Password:<br>Network Path:                                                                                                    | WINS Servers                                                                                                    | Network I         | App<br>Drives<br>Enter:<br>to bro  | M X C                                                               | ▼                   | กำหนด Letter Drive<br>กำหนด Path<br>ใส่ User Name<br>ใส่ Password<br>คลิก Map Drive                                                                            |
| DNS and<br>DNS and<br>Ma<br>Select a<br>path to r<br>Drive:<br>Network Path:<br>User Name:<br>Password:<br>Mapp<br>Drive Na<br>Password:                                                                                                    | WINS Servers  P Network Drive  drive and enter a net map the drive to:  E:  Support1\Server01 Administrator  Map Driv  Ded Network Drives  Etwork Path Support1\Server01_Backs | Network           | App<br>Drives<br>Enter :<br>to bro | Browse Network a Domain or Compu<br>wse its resources:              | ▼                   | กำหนด Letter Drive<br>กำหนด Path<br>ใส่ User Name<br>ใส่ Password<br>คลิก Map Drive<br>Network Drive ที่ Map                                                   |
| DNS and<br>DNS and<br>Ma<br>Select a<br>path to r<br>Drive:<br>Network Path:<br>User Name:<br>Password:<br>Mapr<br>Drive Ne<br>SER NAME                                                                                                    | WINS Servers                                                                                                    | Network           | App<br>Drives<br>Enter :<br>to bro | M X Cl<br>Browse Network<br>a Domain or Compu<br>wse its resources: | ▼                   | กำหนด Letter Drive<br>กำหนด Path<br>ใส่ User Name<br>ใส่ Password<br>คลิก Map Drive<br>Network Drive ที่ Map                                                   |
| DNS and<br>DNS and<br>Construction<br>Drive:<br>Network Path:<br>User Name:<br>Password:<br>Drive<br>Network Path:<br>User Name:<br>Password:                                                                                                    | WINS Servers                                                                                                    | Network           | Enter:                             |                                                                     | Iter name           | กำหนด Letter Drive<br>กำหนด Path<br>ใส่ User Name<br>ใส่ Password<br>คลิก Map Drive<br>Network Drive ที่ Map                                                   |
| DNS and<br>DNS and<br>Ma<br>Select a<br>path to r<br>Drive:<br>Network Path:<br>User Name:<br>Password:<br>Drive Na<br>Password:                                                                                                    | WINS Servers                                                                                                    | Network           | App<br>Drives<br>Enter i<br>to bro | Browse Network a Domain or Compuse its resources:                   | ▼                   | <ul> <li>กำหนด Letter Drive</li> <li>กำหนด Path</li> <li>ใส่ User Name</li> <li>ใส่ Password</li> <li>คลิก Map Drive</li> <li>Network Drive ที่ Map</li> </ul> |

#### คลิกเลือก Restore Wizard

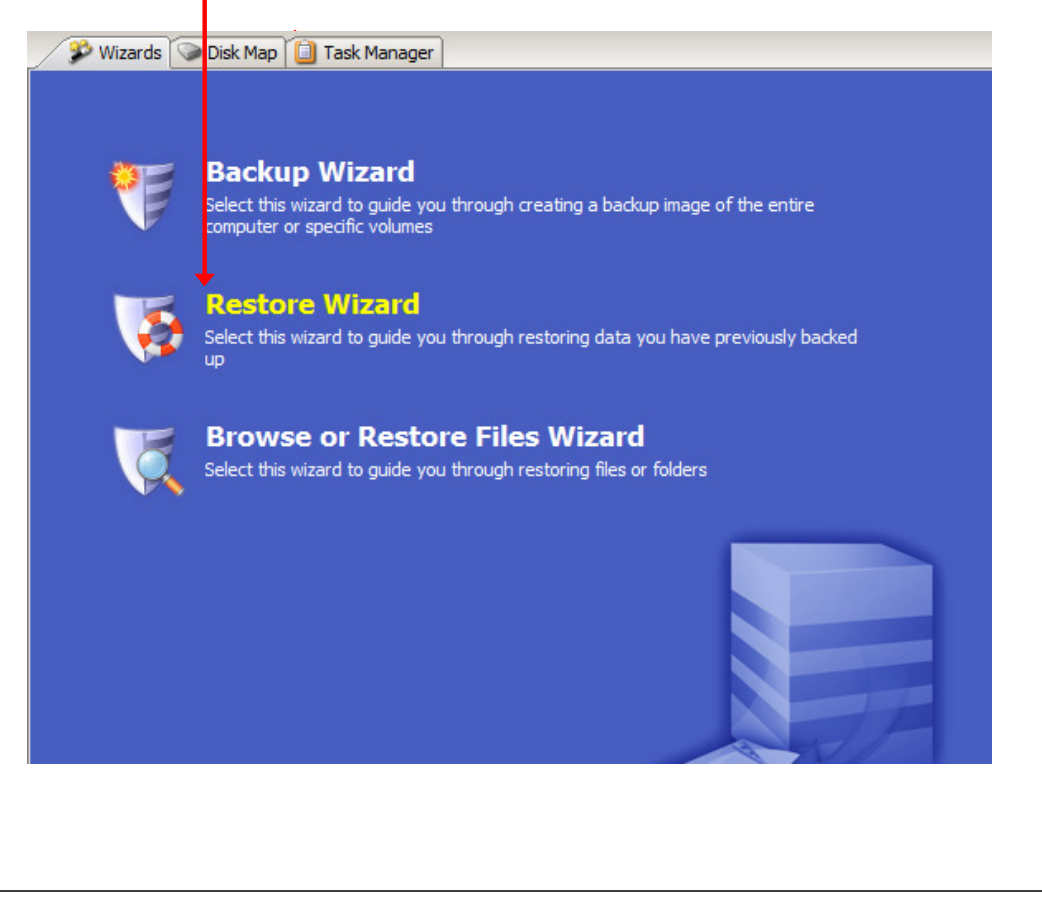

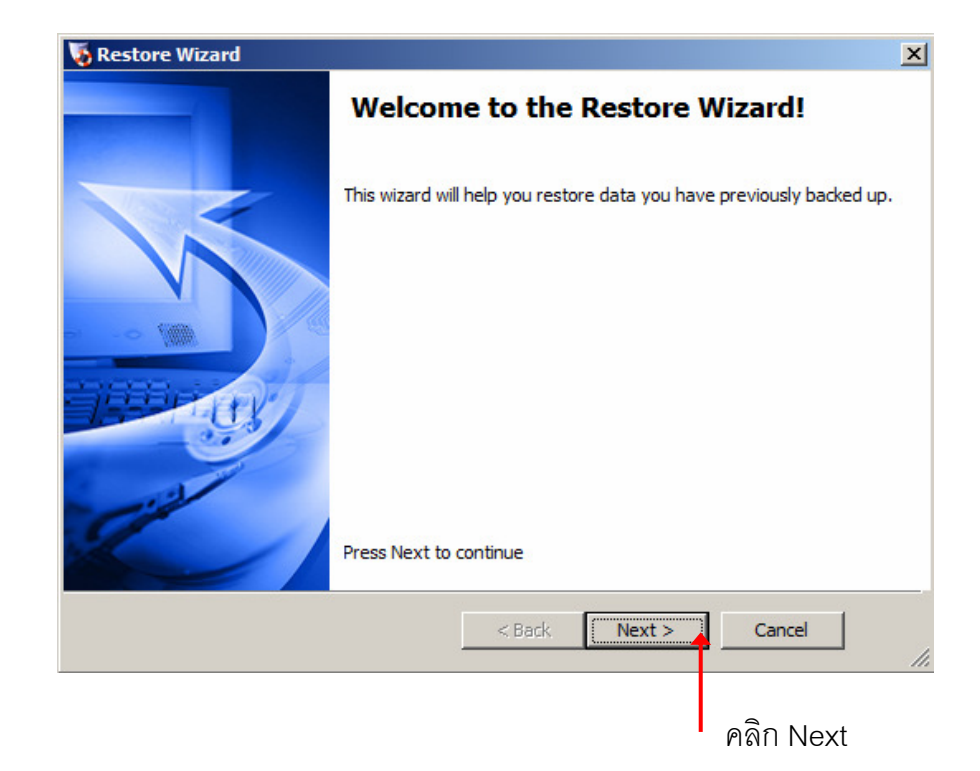

| Restore type<br>Specify the restore type                                                                                                    |                                                                             |               |
|----------------------------------------------------------------------------------------------------|-----------------------------------------------------------------------------|---------------|
| Specify the restore type                                                                                                    |                                                                             |               |
|                                                                                                    |                                                                             |               |
| Pestore                                                                                                    |                                                                             |               |
| C Resume aborted restore                                                                                                    |                                                                             |               |
|                                                                                                    |                                                                             |               |
|                                                                                                    |                                                                             |               |
|                                                                                                    |                                                                             |               |
|                                                                                                    |                                                                             |               |
|                                                                                                    |                                                                             |               |
|                                                                                                    |                                                                             |               |
|                                                                                                    |                                                                             |               |
|                                                                                                    |                                                                             |               |
|                                                                                                    |                                                                             | 1             |
|                                                                                                    | <back next=""> :</back>                                                     | Cancel        |
|                                                                                                    |                                                                             |               |
|                                                                                                    | P                                                                           | ลิก Next      |
|                                                                                                    |                                                                             |               |
|                                                                                                    |                                                                             |               |
|                                                                                                    |                                                                             |               |
| อเลือกไฟล์ Backup ที่เก็บ จาก<br>Marine Wizard                                                                                                    | Local Drive หรือ Networ                                                     | k (Map Drive) |
| Backup Image To Restore<br>Select the backup image you want to res                                                                                                    | tore                                                                        |               |
| Backup Image To Restore<br>Select the backup image you want to res                                                                                                    | tore                                                                        |               |
| Backup Image To Restore<br>Select the backup image you want to res<br>B:\C_VOL-b001-i003.spi                                                                                                    | tore                                                                        | Browse        |
| Backup Image To Restore<br>Select the backup image you want to res<br>B:\C_VOL-b001-i003.spi                                                                                                    | tore                                                                        | Browse        |
| Backup Image To Restore<br>Select the backup image you want to res<br>B:\C_VOL-b001-i003.spi                                                                                                    | tore                                                                        | Browse        |
| Backup Image To Restore<br>Select the backup image you want to res<br>B:\C_VOL-b001-i003.spi                                                                                                    | ore                                                                         | Browse        |
| Backup Image To Restore Select the backup image you want to res B:\C_VOL-b001-i003.spi Image File Properties Volume Size 9.9 Used space 1.3 Creation Time 6/2                                                                      | tore<br>9 GB<br>9 GB<br>2/2011 1:45:05 PM                                   | Browse        |
| Backup Image To Restore<br>Select the backup image you want to res<br>B:\C_VOL-b001-i003.spi<br>Image File Properties<br>Volume Size 9.9<br>Used space 1.3<br>Creation Time 6/2<br>Backup type Nor                                 | tore<br>9 GB<br>9 GB<br>2/2011 1:45:05 PM<br>ne                             | Browse        |
| Backup Image To Restore<br>Select the backup image you want to res<br>B:\C_VOL-b001i003.spi<br>☐ Image File Properties<br>Volume Size 9.9<br>Used space 1.3<br>Creation Time 6/2<br>Backup type Nor<br>10.00 GB                    | tore<br>9 GB<br>9 GB<br>2/2011 1:45:05 PM<br>ne<br>Vnallocated s<br>7.84 MB | Browse        |
| Backup Image To Restore<br>Select the backup image you want to res<br>B:\C_VOL-b001-i003.spi<br>Image File Properties<br>Volume Size 9.9<br>Used space 1.3<br>Creation Time 6/2<br>Backup type Nor<br>10.00 GB                     | tore 9 GB 9 GB 2/2011 1:45:05 PM 1e Vinallocated s 7.84 MB                  | Browse        |
| Backup Image To Restore<br>Select the backup image you want to res<br>B:\C_VOL-b001-i003.spi<br>Image File Properties<br>Volume Size 9.5<br>Used space 1.3<br>Creation Time 6/2<br>Backup type Nor<br>10.00 GB                     | tore 9 GB 9 GB 2/2011 1:45:05 PM 1e Vinallocated s 7.84 MB < Back Next >    | Browse        |
| Backup Image To Restore<br>Select the backup image you want to res<br>B:\C_VOL-b001-i003.spi<br>Image File Properties<br>Volume Size 9.5<br>Used space 1.3<br>Creation Time 6/2<br>Backup type Nor<br>10.00 GB<br>NTF5*<br>9.99 GB | tore 9 GB 9 GB 2/2011 1:45:05 PM ne Vnallocated s 7.84 MB <                 | Browse        |

## เลือกเวลาของการ Backup ไว้ (Point In Time) เพื่อทำการ Restore

| A Restore Wizard.                                                                                                    |                                                                                                    |                                                                          |                                                                   |                                                                     | 3                                                                                                    |
|----------------------------------------------------------------------------------------------------|----------------------------------------------------------------------------------------------------|--------------------------------------------------------------------------|-------------------------------------------------------------------|---------------------------------------------------------------------|----------------------------------------------------------------------------------------------------|
| Backup Image I<br>Verify current s                                                                                                    | Dependencies<br>election or select another p                                                                                                    | cint in time                                                             |                                                                   |                                                                     |                                                                                                    |
| File Name           C_VOL-b001.spf           C_VOL-b001-i00           C_VOL-b001-i00           C_VOL-b001-i00           C_VOL-b001-i00 | Creation Time △<br>6/22/2011 12:59:33 PM<br>6/22/2011 1:15:05 PM<br>6/22/2011 1:30:04 PM<br>6/22/2011 1:45:05 PM                                   | Volume<br>Used s<br>Creatin<br>Backup<br>Image                           | e File Prope<br>Size<br>pace<br>on Time<br>o type<br>creation met | erties<br>9.99 GB<br>1.39 GB<br>6/22/2011<br>None<br>hoc VDIFF usir | • 1:45:05 Plv<br>ng VSS                                                                                                    |
| 10.00 GB                                                                                                    | NTFS*<br>9.99 GB                                                                                                    |                                                                          |                                                                   | Unallocat<br>7.84 MB                                                | ed space                                                                                                    |
|                                                                                                    |                                                                                                    |                                                                          |                                                                   | คลิก                                                                | Next                                                                                                    |
|                                                                                                    |                                                                                                    |                                                                          |                                                                   |                                                                     |                                                                                                    |
| เลือก Hard D                                                                                                    | isk                                                                                                    |                                                                          |                                                                   |                                                                     |                                                                                                    |
| Restore Wizard<br>Restore Destin<br>Select the volu                                                                                    | ation<br>me or free space where you                                                                                                    | u want to resto                                                          | re your back                                                      | up                                                                  |                                                                                                    |
|                                                                                                    |                                                                                                    | Locate                                                                   |                                                                   |                                                                     | III 🜌                                                                                                    |
| Drive Letter V                                                                                                    | 1 -1 - 1                                                                                                    |                                                                          |                                                                   |                                                                     | A second second s |
|                                                                                                    | e, VMware Virtual 5                                                                                                    | i Size                                                                   | Used                                                              | Partition T                                                         | Partition Fl                                                                                                    |
| C:\                                                                                                    | olume   File System<br>e, VMware Virtual S<br>Junknown NTFS<br>oppy, 1.44MB (Remova                                                                | 10.00 GB                                                                 | Used<br>79.24 MB                                                  | Partition T                                                         | Partition Fl<br>Pri                                                                                                    |
| <ul> <li>C:\</li> <li>Drive A:3.5" fl</li> <li>A:\</li> <li>Disk : Unknow</li> </ul>                                                   | olume   File System<br>e, VMware Virtual S<br>Unknown NTFS<br>oppy, 1.44MB (Remova<br>(Removab<br>n Disk                                           | 10.00 GB<br>ble Media)<br>0 B                                            | Used<br>79.24 MB<br>0 B                                           | Partition T                                                         | Partition Fl<br>Pri                                                                                                    |
| C:\ C:\ C:\ C:\ C:\ C:\ C:\ C:\ C:\ C:\                                                                                                | blume     File System       e, VMware Virtual 5       Junknown     NTFS       oppy, 1.44MB (Remova       (Removab       n Disk       Boot     NTFS | 10.00 GB<br>10.00 GB<br>ble Media)<br>0 B<br>32.49 MB                    | Used<br>79.24 MB<br>0 B<br>2.43 MB                                | Partition T<br>NTFS<br>Unknown                                      | Partition Fl<br>Pri                                                                                                    |
|                                                                                                    | blume File System  c, VMware Virtual S  Unknown NTFS  oppy, 1.44MB (Remova  (Removab  n Disk Boot NTFS  dick on a volume and delete                | 10.00 GB<br>10.00 GB<br>ble Media)<br>0 B<br>32.49 MB                    | Used<br>79.24 MB<br>0 B<br>2.43 MB<br>ee space.                   | Partition T<br>NTFS<br>Unknown                                      | Partition Fl                                                                                                    |
| C:\  Drive A:3.5" fi  A:\  Disk : Unknow  X:\  Note: You can right of                                                                  | e, VMware Virtual S Unknown NTFS oppy, 1.44MB (Remova (Removab n Disk Boot NTFS dick on a volume and delete                                        | 10.00 GB<br>ble Media)<br>0 B<br>32.49 MB<br>e it to create fr<br>< Back | Used<br>79.24 MB<br>0 B<br>2.43 MB<br>ee space.                   | Partition T<br>NTFS<br>Unknown                                      | Partition Fl Pri cel                                                                                                    |

| rmanzation options                                                                                                    |              |
|----------------------------------------------------------------------------------------------------|--------------|
|                                                                                                    |              |
| ✓ Finalize the volume at the end of this restore                                                                                                    |              |
| The volume will not be usable by users or applications until it is finalized. If                                                                                                    |              |
| the volume is not finalized then subsequent incrementals from the same<br>backup set can be restored to the volume at a future time. This staging of                                                                                                    |              |
| the restore is called HeadStart Restore (HSR).                                                                                                    |              |
| Generate a .HSR file to use in a future finalization                                                                                                    |              |
|                                                                                                    | Browse       |
| Generating a .HSR file makes it possible to finalize with the .HSR file alone,                                                                                                    |              |
| without access to any of the backup image files.                                                                                                    |              |
|                                                                                                    |              |
|                                                                                                    |              |
| < Back Next >                                                                                                    | Cancel       |
|                                                                                                    |              |
| คลี                                                                                                    | ลิก Next     |
|                                                                                                    |              |
|                                                                                                    |              |
| estore Wizard                                                                                                    | ×            |
| testore Wizard                                                                                                    | ×            |
| testore Wizard<br>Specify the restoration options                                                                                                    | ×            |
| testore Wizard<br>Specify the restoration options<br>IR and Track Zero Options                                                                                                    | ×            |
| <b>Sectore Wizard</b><br>Specify the restoration options<br>IR and Track Zero Options<br>Set partition active                                                                                                    | ×            |
| Restore Wizard<br>Specify the restoration options<br>R and Track Zero Options<br>Set partition active<br>Restore MBR                                                                                                    | ×            |
| Specify the restoration options<br>R and Track Zero Options<br>Set partition active<br>Restore MBR<br>Restore MBR from the image file                                                                                                    |              |
| Restore Wizard<br>Specify the restoration options<br>R and Track Zero Options<br>Set partition active<br>Restore MBR<br>Restore MBR<br>Restore MBR from the image file<br>Restore original Windows MBR<br>Restore disk signature                                                                                                    | ×            |
| Specify the restoration options         R and Track Zero Options         Set partition active         Restore MBR         Restore MBR from the image file         Restore original Windows MBR         Restore disk signature         Restore Disk Hidden Track                                                                                                    |              |
| Restore Wizard Specify the restoration options R and Track Zero Options Set partition active Restore MBR R Restore MBR R Restore MBR from the image file Restore original Windows MBR Restore disk signature Restore Disk Hidden Track rdware Independent Restore Options                                                                                                    |              |
| Specify the restoration options         Secify the restoration options         R and Track Zero Options         Set partition active         Restore MBR         Restore MBR         Restore MBR from the image file         Restore original Windows MBR         Restore disk signature         Restore Disk Hidden Track         rdware Independent Restore Options         Use Hardware Independent Restore (when restoring to a different computer)                                                                                                    |              |
| Restore Wizard         Specify the restoration options         R and Track Zero Options         Set partition active         Restore MBR            • Restore MBR from the image file         • Restore original Windows MBR         • Restore disk signature         Restore Disk Hidden Track         rdware Independent Restore Options         Use Hardware Independent Restore (when restoring to a different computer)         Advanced                                                                                                    |              |
| Specify the restoration options         3R and Track Zero Options         3R and Track Zero Options         Set partition active         Restore MBR            • Restore MBR from the image file         • Restore original Windows MBR         • Restore disk signature         Restore Disk Hidden Track         rdware Independent Restore Options         Use Hardware Independent Restore (when restoring to a different computer)         Advanced                                                                                                    |              |
| Restore Wizard         Specify the restoration options         R and Track Zero Options         Set partition active         Restore MBR            • Restore MBR from the image file         • Restore original Windows MBR         • Restore disk signature         Restore Disk Hidden Track         rdware Independent Restore Options         Use Hardware Independent Restore (when restoring to a different computer)         Advanced                                                                                                    |              |
| Specify the restoration options   3R and Track Zero Options   3R and Track Zero Options   Set partition active   Restore MBR <ul> <li>Restore MBR from the image file</li> <li>Restore original Windows MBR</li> <li>Restore original Windows MBR</li> <li>Restore Disk Hidden Track</li> </ul> rdware Independent Restore Options Use Hardware Independent Restore (when restoring to a different computer) Advanced <a href="https://www.ext.action.com/dot/second/second/</td> <td>×</td> | ×            |
| Restore Wizard         Specify the restoration options         R and Track Zero Options         Set partition active         Restore MBR            • Restore MBR from the image file         • Restore original Windows MBR         • Restore original Windows MBR         • Restore disk signature         Restore Disk Hidden Track         rdware Independent Restore Options         Use Hardware Independent Restore (when restoring to a different computer)         Advanced                                          Restore Disk Hidden Track                                                                                                    | ะ<br>โก Next |

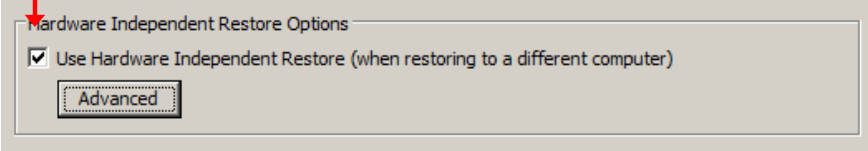

|                                                                                                    | d                                                                                                    |                                                                                  | ×                                                          |            |
|----------------------------------------------------------------------------------------------------|----------------------------------------------------------------------------------------------------|----------------------------------------------------------------------------------|------------------------------------------------------------|------------|
| Wizard Summ<br>Please review                                                                                                    | <b>hary</b><br>the options you have selected bef                                                                                                    | fore the wizard will finish                                                      | <b>\$</b>                                                  |            |
| Image Files Chain<br>Destination Volum<br>Restore options:                                                                                                    | :<br>B:\C_VOL-b001.spf<br>B:\C_VOL-b001i001.spi<br>B:\C_VOL-b001i002.spi<br>B:\C_VOL-b001i003.spi<br>e:<br>C:\(Unknown)<br>[X] Set Partition Active<br>[X] Restore MBR from the image<br>[] Restore Disk Signature<br>[X] Restore disk hidden track                                                                                                    | file                                                                             |                                                            |            |
|                                                                                                    |                                                                                                    | Click finish                                                                     | to start restore operation                                 |            |
|                                                                                                    | <                                                                                                    | Back Finish                                                                      | Cancel                                                     |            |
|                                                                                                    |                                                                                                    |                                                                                  |                                                            |            |
|                                                                                                    |                                                                                                    |                                                                                  | คลก Finish เพอเร                                           | rม Kestore |
| Minneda Diek N                                                                                                    | หน้าจอขณะทำกา                                                                                                    | ร Restore                                                                        |                                                            |            |
| <ul> <li>Wizards Disk N</li> <li>Volume C:\ (United to be set to be set to be</li></ul> | หน้าจอขณะทำกา<br>lap i Task Manager<br>known) Restore<br>B:\C_VOL-b001.spf, C_VOL-b001-i<br>ume: C:\ (Unknown)<br>e: 20 second(s), 10.20 MB/s                                                                                                    | เวิ Restore<br>001.spi, C_VOL-b001-i003                                          | 60% Completed<br>2.spi                                     |            |
| Wizards Disk N<br>Volume C:\ (Unit<br>Source Image:<br>Destination Volu<br>Status: Running<br>Remaining Time<br>Show Details<br>Cancel                                                                                                    | หน้าจอขณะทำกา<br>lar i Task Manager<br>known) Restore<br>B:\C_VOL-b001.spf, C_VOL-b001-i<br>ume: C:\ (Unknown)<br>e: 20 second(s), 10.20 MB/s<br>Restore เสว็จ                                                                                                    | เริ Restore<br>001.spi, c_voเ-b001-i00:<br>จสมบูรณ์                              | 60% Completed<br>2.spi                                     |            |
| Wizards Disk N<br>Volume C:\ (Unl<br>Source Image:<br>Destination Volu<br>Status: Running<br>Remaining Time<br>Show Details<br>Cancel                                                                                                    | หน้าจอขณะทำกา<br>lar i Task Manager<br>known) Restore<br>B:\C_VOL-b001.spf, C_VOL-b001-i<br>ume: C:\ (Unknown)<br>e: 20 second(s), 10.20 MB/s<br>Restore เสร็จ                                                                                                    | เริ Restore<br>001.spi, c_voเ-b001-i003<br>จสมบูรณ์                              | <mark>රෝ Completed</mark> ®<br>2.spi<br>ළ                  |            |
| Wizards Disk N<br>Volume C: (Unl<br>Source Image:<br>Destination Volu<br>Status: Running<br>Nemaining Time<br>Show Details<br>Cancel                                                                                                    | หน้าจอขณะทำกา<br>lar in Task Manager<br>known) Restore<br>B:\C_VOL-b001.spf, C_VOL-b001-i<br>ume: C:\ (Unknown)<br>e: 20 second(s), 10.20 MB/s<br>Restore เสร็จ<br>lar in Task Manager                                                                                                    | เริ Restore<br>001.spi, c_voเ-b001+003<br>จสมบูรณ์                               | 60% Completed *<br>2.spi<br>                               |            |
| Wizards Disk N Volume C: (Unilling) Source Image: Destination Volicity Status: Running Remaining Time Show Details Cancel Vizards Disk M Vizards Disk M Volume C: (Unilling) Volume C: (Unilling) Source Image: If Destination Volicity Status: Complete Total Time: 53 set Show Details Show Details Close                                                                                                    | หน้าจอขณะทำกา<br>Iar in Task Manager<br>known) Restore<br>B:\C_VOL-b001.spf, C_VOL-b001.4<br>ume: C:\ (Unknown)<br>e: 20 second(s), 10.20 MB/s<br>Restore เสร็จ์<br>Restore เสร็จ์<br>Iar in Task Manager<br>Stoown) Restore<br>B:\C_VOL-b001.spf, C_VOL-b001.4<br>ume: C:\ (Unknown)<br>d<br>econd(s)                                                                                                    | เริ Restore<br>001.spi, C_VOL-b001-i003<br>จัสมบูรณ์<br>001.spi, C_VOL-b001-i002 | 60% Completed (*<br>2.spi<br><br><br>Completed (*<br>2.spi |            |
| Wizards Disk N<br>Volume C: (Uni<br>Source Image:<br>Destination Vol<br>Status: Running<br>Remaining Time<br>Show Details<br>Cancel<br>Nuizards Disk M<br>Wizards Disk M<br>Volume C: (Uni<br>Source Image: I<br>Destination Volu<br>Status: Complete<br>Status: Complete<br>Show Details<br>Close                                                                                                    | หน้าจอขณะทำกา<br>Iar in Task Manager<br>known) Restore<br>B:\C_VOL-b001.spf, C_VOL-b001+i<br>ume: C:\ (Unknown)<br>a: 20 second(s), 10.20 MB/s<br>Restore เสร็จ์จ<br>Restore เสร็จ์จ<br>Iar interventional Intervention<br>Restore เสร็จ์จ<br>Iar intervention<br>Restore เสร็จ์จ<br>Iar intervention<br>Restore เสร็จ์จ<br>Iar intervention<br>Restore เสร็จ์จ<br>Iar intervention<br>Restore เสร็จ์จ<br>Iar intervention<br>Restore เสร็จ์จ<br>Iar intervention<br>Iar intervention<br>Iar intervent | เริ Restore<br>001.spi, c_voL-b001-i003<br>คลิมบูรณ์<br>001.spi, c_voL-b001-i002 | 60% Completed *         2.spi                              | ศรื่อง     |

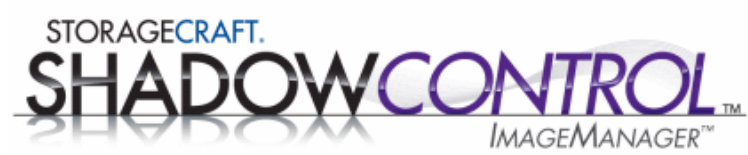

โปรแกรม ShadowControl ImageManager เป็นโปรแกรมสำหรับ การจัดการ Backup Files ที่เกิด จากทำงานของ ShadowProtect โดยที่จะสามารถทำงานได้ดังนี้

| Verification: ตรวจสอบ backup<br>file ที่เก็บอยู่          | IntelligentFTP: ทำ replicate ตัว<br>backup files ไปที่ดิสค์อื่น (local)                       |
|-----------------------------------------------------------|-----------------------------------------------------------------------------------------------|
| Consolidation: ยุบรวม<br>Increment Backup File ที่เก็บไว้ | IntelligentFTP: ทำ replicate ตัว<br>backup files ไปที่ดิสค์อื่น<br>(Network) <i>– License</i> |
| Retention: จัดการพื้นที่ในการ<br>เก็บ Backup Files        | HeadStart Restore: สำหรับใช้<br>recovery กับ Virtual Machine<br>และ DR-Site <i>– License</i>  |
| Notification: Email รายงานการ<br>ทำงานแต่ละวัน            | ShadowStream: ส่ง backup files<br>ไปเก็บไว้ที่ Cloud หรือ Data<br>Center <i>– License</i>     |

คลิกที่ ShadowControl ImageManager

ShadowControl

| Server: localhost Port: 56765 Find Password:  Ldon't know my password  Connect Cancel | สำหรับ Password ครั้งแรกคือ "password"<br>กรณีที่ต้องการ Reset Password สามารถคลิ<br>เข้าไปที่ StorageCraft Web Site แล้วโหลด<br>โปรแกรมสำหรับ reset password |
|---------------------------------------------------------------------------------------|----------------------------------------------------------------------------------------------------|
|---------------------------------------------------------------------------------------|----------------------------------------------------------------------------------------------------|

| Change Password                                         |                                           |
|---------------------------------------------------------|-------------------------------------------|
| Old Password:<br>New Password:<br>Confirm New Password: | •••••• ใส่ Password ที่ตั้งใหม่<br>•••••• |
|                                                         | <u>OK</u> <u>C</u> ancel                  |

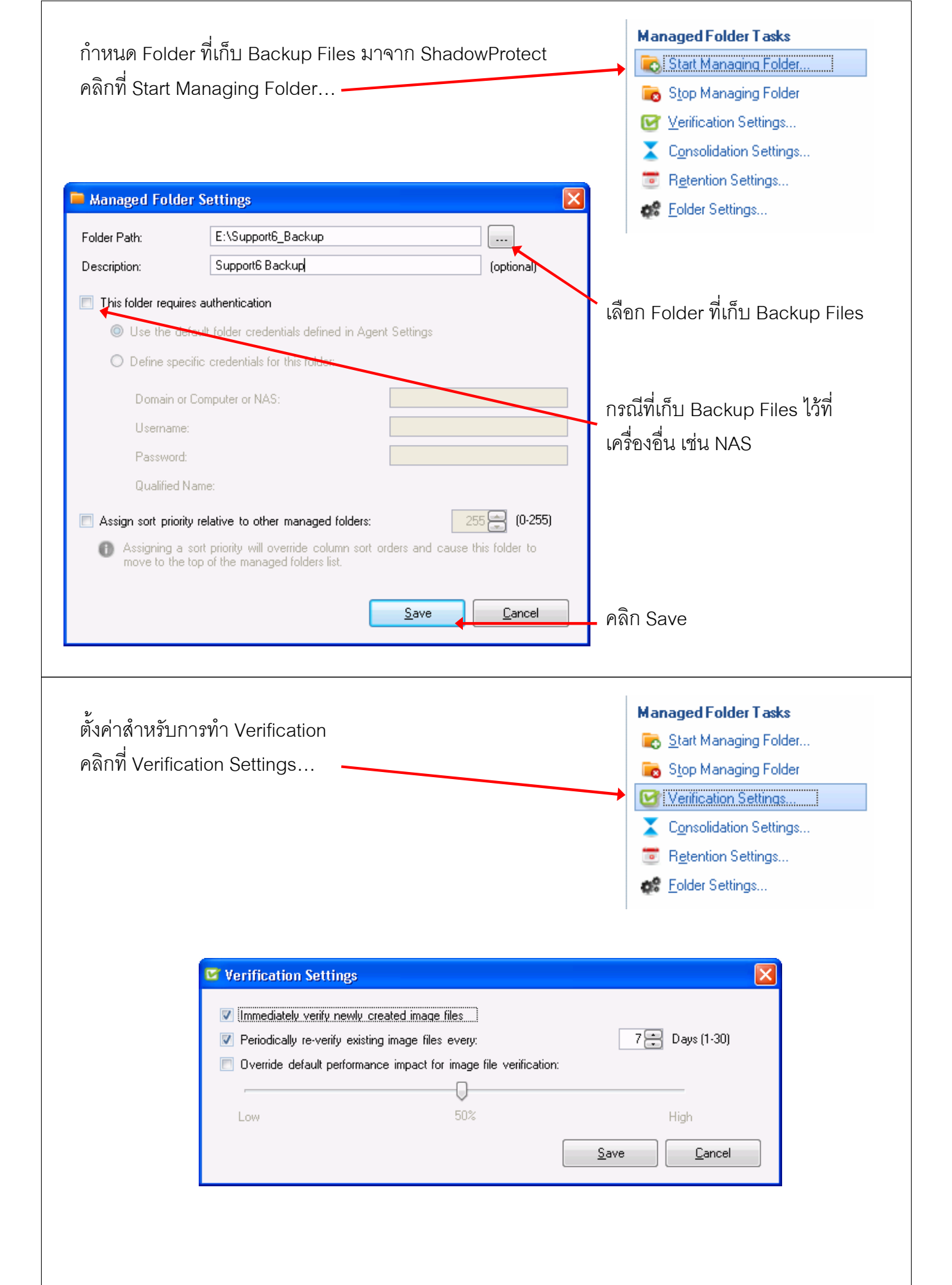

|                                                                                                    | IP                                                                                                    |
|----------------------------------------------------------------------------------------------------|----------------------------------------------------------------------------------------------------|
|                                                                                                    | <ul> <li><u>Econsolidation Settings</u></li> <li><u>Re</u>tention Settings</li> </ul>                                                                                                    |
| Consolidation Settings                                                                                                    | Eolder Settings                                                                                                    |
| <ul> <li>Enable image file consolidation for this managed folder</li> <li>Weekly Consolidation</li> <li>Last day to include in consolidated Weekly images:</li> <li>Consolidated Weekly image files includes all changes for a given week up to, and including, the last backup taken on the last day of the week, or the last backup taken on a previous day if no backup occured on the last day of the week.</li> </ul>                                                                                                    | เลือกวันที่ทำ<br>Weekly Consolidation                                                                                                    |
| - Monthly Consolidation Last day to include in consolidated Monthly images:   A specific day:  A relative weekday:  Image file consolidation starts the day after new images are created                                                                                                    | เลือกวันที่ทำ<br>Monthly Consolidation                                                                                                    |
| Save Cancel                                                                                                    | คลิก Save                                                                                                    |
| กำหนดการทำงาน Retention จัดการพื้นที่การเก็บ Backup Files                                                                                                    | S S Start Managing Folder                                                                                                    |
| ตั้งค่าการเก็บ Incremental Backup File และ Consolidation Fi<br>ย้อนหลังไว้                                                                                                    | Ies                                                                                                    |
| ตั้งค่าการเก็บ Incremental Backup File และ Consolidation Fi<br>ย้อนหลังไว้<br>Retention Settings                                                                                                    | Ies                                                                                                    |
| <ul> <li>ตั้งค่าการเก็บ Incremental Backup File และ Consolidation Fi<br/>ย้อนหลังไว้</li> <li>Retention Settings</li> <li>Enforce image file retention policy for this managed folder</li> <li>Keep intra-daily image files for at least:</li> <li>Keep consolidated daily image files (-cd) for at least:</li> <li>Temperature files (-cw) for at least:</li> <li>90 €</li> <li>ImageManager may keep image files longer than the days specified if they are needed for operations. For example, if you chose to remove Consolidated Weekly image files after 14</li> </ul>                                                                                                    | Stop Managing Folder<br>✓ Verification Settings<br>Consolidation Settings<br>Consolidation Settings<br>E Folder Settings<br>Days (1-365)<br>Days (30-365)<br>r other<br>4 days, those                                                                                                    |
| <ul> <li>ตั้งค่าการเก็บ Incremental Backup File และ Consolidation Fi<br/>ย้อนหลังไว้</li> <li>Retention Settings</li> <li>Enforce image file retention policy for this managed folder</li> <li>Keep intra-daily image files for at least: <ul> <li>T</li> <li>Keep consolidated daily image files (-cd) for at least:</li> <li>MageManager may keep image files longer than the days specified if they are needed for operations. For example, if you chose to remove Consolidated Weekly image files after 14 files are not deleted until a Consolidated Monthly image file is created that contains the file</li> <li>Move consolidated daily and weekly image files to a subdirectory instead of deleting the Note: ImageManager always deletes intra-daily image files.</li> </ul> </li> </ul> | โอร์ Stop Managing Folder<br>Verification Settings<br>Consolidation Settings<br>Consolidation Settings<br>Consolidation Settings<br>Eles<br>Folder Settings<br>Days (1-365)<br>Days (7-365)<br>Days (30-365)<br>r other<br>4 days, those<br>es.<br>ไฟล์จะถูกย้ายไปที่ folder<br>nem. ↓ Incrementals" ก่อนที่ค<br>ถูกลบ |

|                                                                                                    |                                                                                                    | Add new replication Targets (0)                                                                                                    |
|----------------------------------------------------------------------------------------------------|----------------------------------------------------------------------------------------------------|----------------------------------------------------------------------------------------------------|
|                                                                                                    |                                                                                                    | <b></b>                                                                                                    |
| Replication                                                                                                    | Target for backup images of Unknown                                                                                                    | ×                                                                                                    |
|                                                                                                    |                                                                                                    |                                                                                                    |
| Name:                                                                                                    | Replicate backup images of Unknown                                                                                                    |                                                                                                    |
| -Destination —                                                                                                    |                                                                                                    | a                                                                                                    |
| Туре:                                                                                                    | Local Drive                                                                                                    | เลอก Local Drive สาหรบ                                                                                                    |
| Location:                                                                                                    | E:\Server_Replicateion_Backup                                                                                                    | ปลายทางที่อยู่ในเครื่องเดียวกัน                                                                                                    |
| Subdirector                                                                                                    | y: Server_backup                                                                                                    | เลือกปลายพา.เพื่อย่ไบเครื่อง                                                                                                    |
| – Performance &                                                                                                    | Security                                                                                                    |                                                                                                    |
| 🔲 Override                                                                                                    | e global throttling:                                                                                                    | P61.51.11 179                                                                                                    |
| Dontfe                                                                                                    | piicate dase iiilage iiies                                                                                                    |                                                                                                    |
|                                                                                                    |                                                                                                    |                                                                                                    |
|                                                                                                    |                                                                                                    |                                                                                                    |
|                                                                                                    |                                                                                                    |                                                                                                    |
|                                                                                                    |                                                                                                    |                                                                                                    |
|                                                                                                    | Save Cancel                                                                                                    |                                                                                                    |
|                                                                                                    |                                                                                                    |                                                                                                    |
|                                                                                                    |                                                                                                    |                                                                                                    |
| Type:<br>Location:                                                                                                    | Network Drive                                                                                                    | เลอก Network Drive สาหรบ<br>ปลายทางที่อยู่ใน Network                                                                                                    |
| Type:<br>Location:<br>Subdirectory                                                                                                    | Network Drive                                                                                                    | เลอก Network Drive สาหรบ<br>ปลายทางที่อยู่ใน Network<br>เลือก Add new location                                                                                                    |
| Type:<br>Location:<br>Subdirectory<br>Location Se                                                                                                    | Add new location>                                                                                                    | เลอก Network Drive สาหรบ<br>ปลายทางที่อยู่ใน Network<br>เลือก Add new location                                                                                                    |
| Type:<br>Location:<br>Subdirectory<br>Location Se<br>Type:                                                                                                    | Network Drive      Add new location>      Server_backup                                                                                                    | เลอก Network Drive สาหรบ<br>ปลายทางที่อยู่ใน Network<br>เลือก Add new location                                                                                                    |
| Type:<br>Location:<br>Subdirectory<br>Location Se<br>Type:<br>Name:                                                                                            |                                                                                                    | เลอก Network Drive สาหรบ<br>ปลายทางที่อยู่ใน Network<br>เลือก Add new location<br>ใส่ ชื่อ/IP และ path ของปลายทาง                                                                                           |
| Type:<br>Location:<br>Subdirectory<br>Location Se<br>Type:<br>Name:<br>Server:                                                                                 |                                                                                                    | เลอก Network Drive สาหรบ<br>ปลายทางที่อยู่ใน Network<br>เลือก Add new location<br>ใส่ ชื่อ/IP และ path ของปลายทาง<br>User Name และ Password                                                                 |
| Type:<br>Location:<br>Subdirectory<br>Location Se<br>Type:<br>Name:<br>Server:<br>Share:                                                                       |                                                                                                    | เลอก Network Drive สาหรบ<br>ปลายทางที่อยู่ใน Network<br>เลือก Add new location<br>ใส่ ชื่อ/IP และ path ของปลายทาง<br>User Name และ Password                                                                 |
| Type:<br>Location:<br>Subdirectory<br>Location Se<br>Type:<br>Name:<br>Server:<br>Share:                                                                       | Network Drive      Add new location>      Serve_backup      Metwork Drive      Replicated Backup Files      Support6      Replicated-Server      n requires authentication                                                                   | เลอก Network Drive สาหรบ<br>ปลายทางที่อยู่ใน Network<br>เลือก Add new location<br>ใส่ ชื่อ/IP และ path ของปลายทาง<br>User Name และ Password                                                                 |
| Type:<br>Location:<br>Subdirectory<br>Location Se<br>Type:<br>Name:<br>Server:<br>Share:<br>Share:<br>It his locatio<br>Domain or                              |                                                                                                    | เลอก Network Drive สาหรบ<br>ปลายทางที่อยู่ใน Network<br>เลือก Add new location<br>ใส่ ชื่อ/IP และ path ของปลายทาง<br>User Name และ Password                                                                 |
| Type:<br>Location:<br>Subdirectory<br>Location Se<br>Type:<br>Name:<br>Server:<br>Share:<br>Mare:<br>Domain or<br>Username                                     |                                                                                                    | เลอก Network Drive สาหรบ<br>ปลายทางที่อยู่ใน Network<br>เลือก Add new location<br>ใส่ ชื่อ/IP และ path ของปลายทา<br>User Name และ Password<br>ใส่ ชื่อ, User Name และ                                       |
| Type:<br>Location:<br>Subdirectory<br>Location Se<br>Type:<br>Name:<br>Server:<br>Share:<br>Mare:<br>Domain of<br>Username<br>Password                         |                                                                                                    | เลอก Network Drive สาหรบ<br>ปลายทางที่อยู่ใน Network<br>เลือก Add new location<br>ใส่ ชื่อ/IP และ path ของปลายทาง<br>User Name และ Password<br>ใส่ ชื่อ, User Name และ<br>Password ของปลายทาง               |
| Type:<br>Location:<br>Subdirectory<br>Location Se<br>Type:<br>Name:<br>Server:<br>Share:<br>Missionation<br>Domain of<br>Username<br>Password<br>Qualified 1   |                                                                                                    | เลอก Network Drive สาหรบ<br>ปลายทางที่อยู่ใน Network<br>เลือก Add new location<br>ใส่ ชื่อ/IP และ path ของปลายทาง<br>User Name และ Password<br>ใส่ ชื่อ, User Name และ<br>Password ของปลายทาง               |
| Type:<br>Location:<br>Subdirectory<br>Location Se<br>Type:<br>Name:<br>Server:<br>Share:<br>I This locatio<br>Domain of<br>Username<br>Password<br>Qualified 1 |                                                                                                    | เลอก Network Drive สาหรบ<br>ปลายทางที่อยู่ใน Network<br>เลือก Add new location<br>ใส่ ชื่อ/IP และ path ของปลายทาง<br>User Name และ Password<br>ใส่ ชื่อ, User Name และ<br>Password ของปลายทาง               |
| Type:<br>Location:<br>Subdirectory<br>Location Se<br>Type:<br>Name:<br>Server:<br>Share:<br>This locatio<br>Domain of<br>Username<br>Password<br>Qualified N   |                                                                                                    | เลอก Network Drive สาหรับ<br>ปลายทางที่อยู่ใน Network<br>เลือก Add new location<br>ใส่ ชื่อ/IP และ path ของปลายทาง<br>User Name และ Password<br>ใส่ ชื่อ, User Name และ<br>Password ของปลายทาง              |
| Type:<br>Location:<br>Subdirectory<br>Location Se<br>Type:<br>Name:<br>Server:<br>Share:<br>This locatio<br>Domain of<br>Username<br>Password<br>Qualified 1   | Network Drive Add new location> Server_Dackup Network Drive Replicated Backup Files Support6 Replicated-Server In requires authentication Computer or NAS: Support6 Administrator Name: Support6\Administrator Support6\Administrator Cancel | เลอก Network Drive สาหรับ<br>ปลายทางที่อยู่ใน Network<br>เลือก Add new location<br>ใส่ ชื่อ/IP และ path ของปลายทาง<br>User Name และ Password<br>ใส่ ชื่อ, User Name และ<br>Password ของปลายทาง<br>คลิก Save |

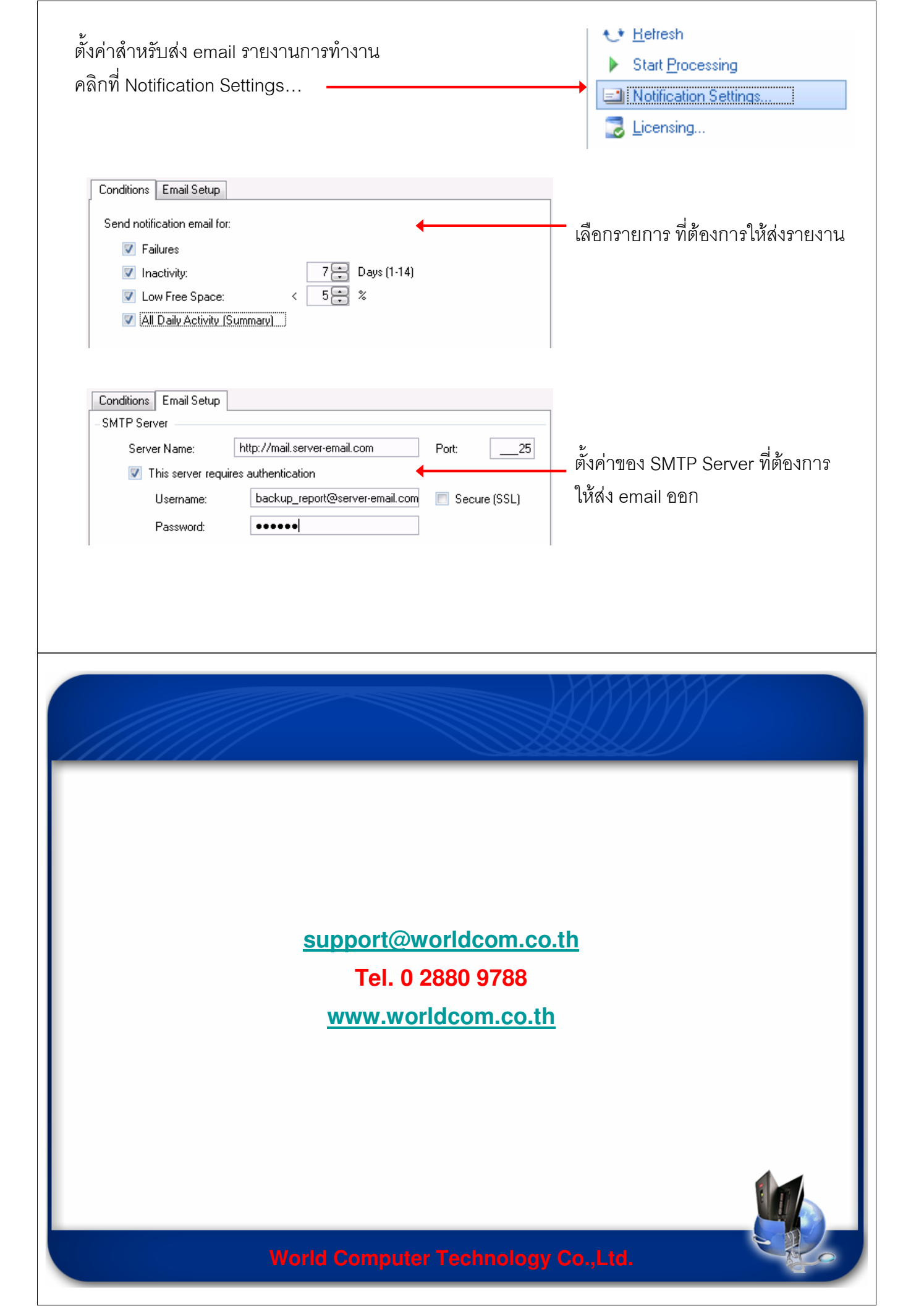